# HP Photosmart D7300 series دليل المستخدم

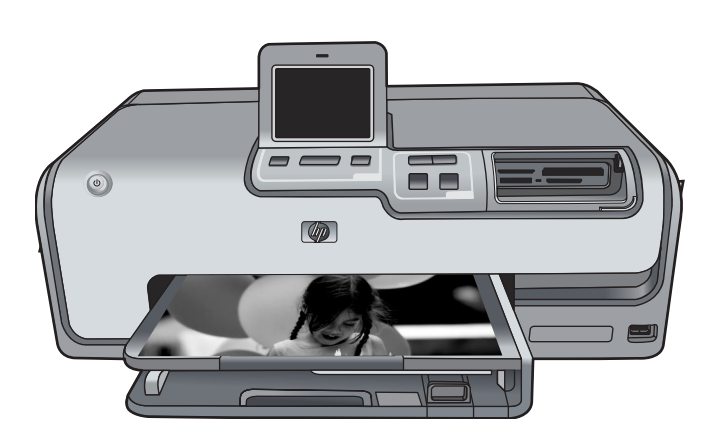

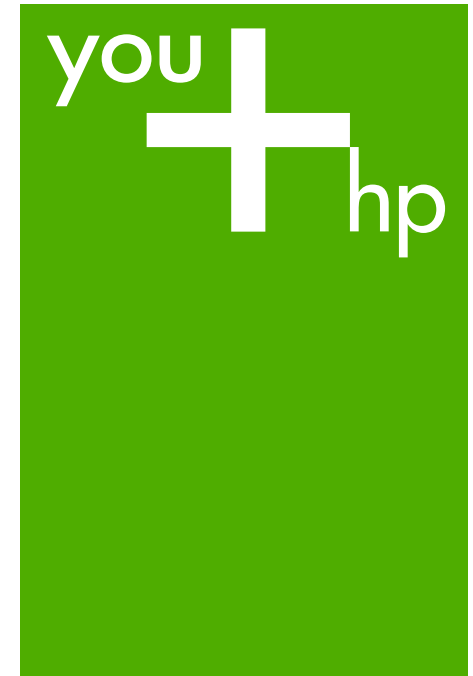

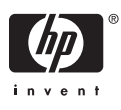

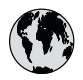

## www.hp.com/support

| 021 672 280                        | الجزائر                          |  |
|------------------------------------|----------------------------------|--|
| Argentina (Buenos Aires)           | ;) 54-11-4708-1600               |  |
| Argentina                          | 0-800-555-5000                   |  |
| Australia                          | www.hp.com/support/<br>australia |  |
| Österreich                         | Österreich www.hp.com/support    |  |
| 17212049                           | البحرين                          |  |
| België                             | www.hp.com/support               |  |
| Belgique                           | www.hp.com/support               |  |
| Brasil (Sao Paulo)                 | 55-11-4004-7751                  |  |
| Brasil                             | 0-800-709-7751                   |  |
| Canada (Mississauga Area)          | (905) 206-4663                   |  |
| Canada                             | 1-800-474-6836                   |  |
| Central America &<br>The Caribbean | www.hp.com/support               |  |
| Chile                              | 800-360-999                      |  |
| 中国                                 | www.hp.com/support/<br>china     |  |
| Colombia (Bogotá)                  | 571-606-9191                     |  |
| Colombia                           | 01-8000-51-4746-8368             |  |
| Costa Rica                         | 0-800-011-1046                   |  |
| Česká republika                    | 810 222 222                      |  |
| Danmark                            | www.hp.com/support               |  |
| Fronders (An disease)              | 1-999-119                        |  |
| Ecuador (Andinalei)                | 800-711-2884                     |  |
| Ecuador (Pacifitel)                | 1-800-225-528<br>800-711-2884    |  |
| (02) 6910602                       | مصر                              |  |
| El Salvador                        | 800-6160                         |  |
| España                             | www.hp.com/support               |  |
| France                             | www.hp.com/support               |  |
| Deutschland                        | www.hp.com/support               |  |
| Ελλάδα (από το εξωτερικό)          | + 30 210 6073603                 |  |
| Ελλάδα (εντός Ελλάδας)             | 801 11 75400                     |  |
| Ελλάδα (από Κύπρο)                 | 800 9 2654                       |  |
| Guatemala                          | 1-800-711-2884                   |  |
| 香港特別行政區                            | www.hp.com/support/<br>hongkong  |  |
| Magyarország                       | 06 40 200 629                    |  |
| India                              | www.hp.com/support/<br>india     |  |
| Indonesia                          | www.hp.com/support               |  |
| +971 4 224 9189                    | العراق                           |  |
| +971 4 224 9189                    | الطويت                           |  |
| +9/14/224 9189                     | لبس                              |  |
| +97142249189                       | فطر                              |  |
| +97142249189                       | اليمن                            |  |
| Ireland                            | www.hp.com/support               |  |
| 1-/00-503-048                      | ישראל .                          |  |
|                                    | www.np.com/support               |  |
| Jamaica                            | 1-800-711-2884                   |  |

|                                       | 日本 www.hp.com/support/<br>Japan                    |                                  |
|---------------------------------------|----------------------------------------------------|----------------------------------|
| 08-1600                               | الأردن 0800 222 47                                 |                                  |
| 5-5000                                | <br>한국                                             | www.hp.com/support/<br>korea     |
|                                       | Luxembourg                                         | www.hp.com/support               |
| om/support Malaysia www.hp.com/suppor |                                                    | www.hp.com/support               |
|                                       | Mauritius                                          | (262) 262 210 404                |
| :om/support                           | México (Ciudad de México)                          | 55-5258-9922                     |
| :om/support                           | México                                             | 01-800-472-68368                 |
| 04-7751                               | 081 005 010                                        | النمعرب                          |
| 9-7751                                | Nederland                                          | www.hp.com/support               |
| -4663                                 | New Zealand                                        | www.hp.com/support               |
| -6836                                 | Nigeria                                            | 1 3204 999                       |
|                                       | Norge                                              | www.hp.com/support               |
| m/support                             | 24791773                                           | أعمان                            |
| 999                                   | Panamá                                             | 1-800-711-2884                   |
| :om/support/                          | Paraguay                                           | 009 800 54 1 0006                |
| .,                                    | Perú                                               | 0-800-10111                      |
| 9191                                  | Philippines                                        | www.hp.com/support               |
| 51-4746-8368                          | Polska                                             | 22 5666 000                      |
| 1-1046                                | Portugal                                           | www.hp.com/support               |
| 22                                    | Puerto Rico                                        | 1-877-232-0589                   |
| om/support                            | República Dominicana                               | 1-800-711-2884                   |
| 2                                     | Reunion                                            | 0820 890 323                     |
| 2884                                  | România                                            | 0801 033 390                     |
| 5-528                                 | Россия (Москва)                                    | 095 777 3284                     |
| 2884                                  | Россия (Санкт-Петербург)                           | 812 332 4240                     |
|                                       | 800 897 1415                                       | السعودية                         |
| )                                     | Singapore                                          | www.hp.com/support/<br>singapore |
| om/support                            | Slovensko                                          | 0850 111 256                     |
| om/support<br>om/support              | South Africa (international)<br>South Africa (RSA) | + 27 11 2589301<br>086 0001030   |
| 6073603                               | Rest of West Africa                                | + 351 213 17 63 80               |
| /5400                                 | Suomi                                              | www.hp.com/support               |
| 54                                    | Sverige                                            | www.hp.com/support               |
| 1-2884                                | Switzerland                                        | www.hp.com/support               |
| om/support/                           | 臺灣                                                 | www.hp.com/support/<br>taiwan    |
| 0 629                                 | ไทย                                                | www.hp.com/support               |
| :om/support/                          | 071 801 301                                        | www.np.com/support               |
| com/support                           | Trinidad & Tobago                                  | 1-800-711-2884                   |
| sony sopport                          | Türkiye                                            | +90 212 444 71 71                |
|                                       | Україна                                            | (044) 230-51-06                  |
|                                       | 600 54 47 47                                       | الامارات العربية المتحدة         |
|                                       | United Kingdom                                     | www.hp.com/support               |
|                                       | United States                                      | www.hp.com/support               |
| om/support                            | Uruquqy                                            | 0004-054-177                     |
| , sopport                             | Venezuela (Caracas)                                | 58-212-278-8666                  |
| om/support                            | Venezuela                                          | 0-800-474-68368                  |
| 1-2884                                | Viêt Nam                                           | www.hp.com/support               |
|                                       |                                                    |                                  |

HP Photosmart D7300 series

دلیل المستخدم لـ HP Photosmart D7300 series

#### حقوق النشر والعلامات التجارية © Hewlett-Packard 2006 Development Company, L.P.

... Development Company. تخضع المعلومات الموجودة هذا للتغيير بدون إشعار. يحظر إعادة انتاج أو تعديل أو ترجمة هذه المعلومات دون إذن كتابي مسبق باستثناء ما هو مسموح به بموجب قو انين حقوق النشر.

#### إشعارات شركة Hewlett-Packard

تخضع المعلومات الواردة في هذا المستند للتغيير بدون إشعار. جميع الحقوق محفوظة. يُحظر نسخ هذه المادة أو شركة محمدتها بدون تصريح مكتوب مسبق من شركة Hewlett-Packard ، باستثناء ما تنص عليه قوانين حقوق الطبع والنشر. يعد بيان الضمان الصريح المرفق مع منتجات و خدمات التي تقدمها الشركة. ينبغي عدم تفيير أي بضان الضاوف. تُخلى شركة HH مسروليتها عن أي

حذف أو أية أخطاء فنية أو تحريرية وردت بهذا

العلامات التجارية

المستند

يعد HP وشعار HP و Photosmart ملكية خاصة لشركة Hewlett-Packard Development .Company, L.P يعد شعار Secure Digital علامة تجارية لـ SD .Association يعد Microsoft و Windows علامتين تجاريتين مسجلتين لشركة Microsoft Corporation. يعد CompactFlash و CF وشعار CF علامات تجارية لـ CompactFlash Association .(CFA) يعد Memory Stick و Memory Stick Memory Stick PRO PRO Duo علامات تجارية أو علامات تجارية مسجلة لشركة Sony Corporation. يعد MultiMediaCard علامة تجارية مسجلة لشركة Infineon Technologies AG في ألمانيا، ومر خصة لـ MMCA .(MultiMediaCard Association) يعد Microdrive علامة تجارية لشركة Hitachi .Global Storage Technologies يعد xD-Picture Card علامة تجارية لـ Fuji Photo Film Co., Ltd. و Toshiba .Olympus Optical Co., Ltd Corporation يعد Mac وشعار Mac و Mac علامات تجارية مسجلة لشركة Apple Computer, Inc. يعد iPod علامة تجارية لشركة Apple .Computer, Inc يعد Bluetooth علامة تجارية خاصة بمالكها وتستخدمها شركة Hewlett-Packard Company بترخيص من مالكها. يعد PictBridge وشعار PictBridge علامتين تجاريتين لجمعية Camera & Imaging .(CIPA) Products Association العلامات التجارية الأخرى هي علامات تجارية أو علامات تجارية مسجلة لمالكيها المعنيين.

#### رقم تعريف الطراز التنظيمي

لأغراض التعريف التنظيمي, تم تعيين رقم تنظيمي للطراز. الرقم التنظيمي للطراز الذي يخص بمنتجك هو VCVRA-0603. جب عدم الغلط بين هذا الرقم التنظيمي واسم التسويق (HP Photosmart D700 Series, الج) أو أرقام المنتج (Q7057A, الج). التعليمات الظاهرة على الثائشة.

#### استهلاك الطاقة - Bnergy Star®

ان شركة Hewlett-Packard ملتزمة بتوفير منتجات عالية الجودة في بينة سليمة. للحصول على معلومات حول برنامج الإشراف البيني على المنتجات من HP, راجع التعليمات الظاهرة على الشاشة.

## المحتويات

| ٣.  | مرحباً                                                    | ۱ |
|-----|-----------------------------------------------------------|---|
| ٣.  | میزات خاصة                                                |   |
| ٣   | الوصول إلى تعليمات طابعة HP Photosmart الظاهرة على الشاشة |   |
| ٤   | أجزاء الطابعة                                             |   |
| ٦   | ملحقات اختيارية                                           |   |
| ٧.  | قائمة Printer (الطابعة).                                  |   |
| ٧.  | Print (طباعة)                                             |   |
| ٨   | (حفظ) Save                                                |   |
| ٨.  | ) Share (مشاركة)                                          |   |
|     | الأعدادات                                                 |   |
| ٠,  | ى جاهزاً الطباعة                                          | ۲ |
| 1   | تحميل الدرق                                               |   |
| 1   | الحين الرزن.<br>اخترار المدقيا المدرج                     |   |
| , · | الحصيل الدرة.                                             |   |
| .,  | الدغال غريار شاري الحد.                                   |   |
| .,  | المحال كرطوسات الكبر.<br>شراب نبرا شاتی بر بدران          |   |
|     | سراء خرطوسات خبر بینیه                                    |   |
|     | للميحات حول حرطوسات الحبر                                 |   |
|     | إلكال خرطوسات الخبر او استبدالها                          |   |
|     | إدخال بطاقات الداهر                                       |   |
|     | تنسبقات الملف المعتمدة.                                   |   |
|     | ادخال بطافة دالارة                                        |   |
|     | الواع بطاقات الداهرة                                      |   |
| 1   | از اله بطاقة الداكرة                                      |   |
| ) ' | طباعه صور دون جهاز الكمبيوتر                              | ٣ |
| 1   | طباعة الصور                                               |   |
| ١,  | طباعة صور من بطاقة الذاكرة                                |   |
| ۲   | طباعة صور من الكاميرا الرقمية                             |   |
| ۲   | طباعة صور من جهاز iPod                                    |   |
| ۲١  | تخطيطات الصور                                             |   |
| ۲   | تحسين جودة الصور٤                                         |   |
| ۲   | صر مُبُدِعًا٤                                             |   |
| ۲١  | طريقة الاتصال                                             | ٤ |
| ۲١  | الاتصال بالأجهزة الأخرى                                   |   |
| ۲   | حفظ صور إلى جهاز الكمبيونز                                |   |
| ۲'  | التوصيل من خلال HP Photosmart Share                       |   |
| ٣   | الطباعة من جهاز الكمبيوتر                                 | ٥ |
| ٣   | استخدام الخيارات الإبداعية الموجودة في برنامج الطابعة     |   |
| ٣   | HP Photosmart Premier                                     |   |
| ٣   | HP Photosmart Essential                                   |   |
| ٣   | HP Photosmart Share                                       |   |
| ٣   | ضبط تفضيلات الطباعة                                       |   |
| ٣١  | فتح التعليمات الالكتر ونية.                               |   |
| ٣١  | منزات HP Real Life (تقنبات Real Life من HP)               |   |
| ٣   | الغابة والصبانة                                           | ٦ |
| ٣   | ـــــــــــــــــــــــــــــــــــــ                     |   |
|     |                                                           |   |

| ۳٥         | تنظيف الجزء الخارجي للطابعة                               |      |
|------------|-----------------------------------------------------------|------|
| ۳٥         | محاذاة الطابعة                                            |      |
| ۳٥         | طباعة صفحة عينة.                                          |      |
| ٣٦         | تنظيف رأس الطباعة آليًا                                   |      |
| ٣٦         | تنظيف نقاط التلامس لخرطوشة الحبر يدويًا                   |      |
| ٣٧         | طباعة تقرير اختبار ذاتي                                   |      |
| ۳۸         | تحديث البرنامج                                            |      |
| ٣٩         | تخزين الطابعة وخرطوشات الحبر ونقلها                       |      |
| ٣٩         | تخزين الطابعة ونقلها                                      |      |
| ٣٩         | تخزين خرطوشات الحبر ونقلها                                |      |
| ٣٩         | صيانة جودة ورق الصور                                      |      |
| ٤١         | حل المشكلات                                               | ۷    |
| ٤١         | مشكلات تتعلق بأجهزة الطابعة                               |      |
| ٤٢         | مشكلات في الطباعة                                         |      |
| ٤٥         | رسائل الخطَّأ                                             |      |
| ٤٥         | الأخطاء المتعلقة بالورق                                   |      |
| ٤٧         | أخطاء متعلقة بخرطوشة الحبر                                |      |
| ٥,         | أخطاء متعلقة ببطاقة الذاكرة                               |      |
| عن الاتصال | أخطاء تتعلق بجهاز الكمبيوتر وأخطاء في الطباعة التي تتتج د |      |
| 00         | دعم HP                                                    | ٨    |
| 00         | عملية الدعم                                               |      |
| ٥٥         | دعم HP عبر الهاتف                                         |      |
| ٥٥         | فترة الدعم عبر الهاتف                                     |      |
| 00         | كيفية إجراء مكالمة هاتفية                                 |      |
| ٥٥         | بعد انتهاء فترة الدعم عبر الهاتف                          |      |
| ٥٦         | خيارات الضمان الإضافية                                    |      |
| ٥٧         | المو اصفات                                                | Ĵ    |
| ٥٧         | متطلبات النظام                                            |      |
| ٥٧         | مواصفات الطابعة                                           |      |
| าง         | ضمان HP                                                   | ب    |
| ٦٣         | برس                                                       | الفه |

## ۱ مرحباً

شكرًا لشرانك طابعة HP Photosmart D7300 series! باستخدام طابعة الصور الجديدة هذه، يمكنك طباعة صور جميلة, حفظها في جهاز الكمبيوتر وإنشاء مشاريع مسلية وسهلة باستخدام جهاز الكمبيوتر أو دونه.

يوضح هذا الدليل بصفة أساسية كيفية القيام بعملية الطباعة دون التوصيل بجهاز الكمبيوتر . لمعرفة كيفية الطباعة من جهاز الكمبيوتر , قم بتثبيت برنامج الطابعة وبالتالي بعرض التعليمات الإلكترونية. للاطلاع على نظرة عامة حول استخدام الطابعة مع جهاز كمبيوتر ، ر اجع الطباعة من جهاز الكمبيوتر . للحصول على معلومات حول تثبيت البرنامج, ر اجع دليل البداية السريعة.

يمكن للمستخدم المنزلي التعرف على كيفية القيام بما يلي:

- طباعة صور بدون حدود من الطابعة أو من جهاز الكمبيوتر
  - اختيار تخطيط الصورة
- تحويل صورة ملونة إلى صورة بالأبيض والأسود، أو تطبيق أحد تأثيرات الألوان مثل Sepia (البني الداكن) أو Antique (تأثير الصور القديمة)

تأتى الطابعة مرفقة بالوثائق التالية:

- دليل البداية السريعة: يوضح دليل البداية السريعة كيفية إعداد الطابعة, تثبيت برنامج الطابعة وطباعة الصورة الأولى.
  - دليل المستخدم: إن دليل المستخدم هو الكتاب الذي تقوم بقراءته الآن. يصف هذا الدليل الميزات الأساسية للطابعة، ويوضح طريقة استخدام الطابعة دون توصيلها بجهاز الكمبيوتر، كما يحتوي على معلومات حل المشكلات المتعلقة بالأجهزة.
  - التعليمات الظاهرة على الشاشة: تصف تعليمات طابعة HP Photosmart الظاهرة على الشاشة طريقة استخدام الطابعة مع جهاز الكمبيوتر كما تحتوي على معلومات حل المشكلات المتعلقة بالبرنامج.

#### ميزات خاصة

تعمل الميزات الجديدة والوسائط على إنتاج صور ذات جودة عالية بسهولة أكثر من أي وقت مضي:

- عند استخدام ورق الصور المتقدم من HP (يسمى أيضًا بورق الصور من HP في بعض البلدان/المناطق)، تعمل أجهزة إحساس خاصة داخل الطابعة على كشف إحدى العلامات الموجودة على ظهر الورقة ثم تقوم بتحديد أمثل إعدادات الطباعة تلقائيًا. للمزيد من المعلومات حول هذا الورق الجديد، راجع اختيار الورق الصحيح.
- تعمل تقنيات HP Real Life على تسهيل الحصول على صور أفضل. حيث تعتبر تقنية إز الة العيون الحمراء تلقائيًا وتقنية الإضاءة المحكمة لتحسين تفاصيل الصور في الظل من الأمثلة البسيطة على التقنيات العديدة الموجودة في الطابعة. يمكن استكشاف خيارات التحرير والتحسين العديدة من كل من لوحة التحكم أو من برامج الطابعة على حد سواء. للوصول إلى هذه الميزات من لوحة التحكم، راجع تحسين جودة الصور. للتعرف على كيفية البحث عن هذه الميزات في البرنامج، راجع ميزات Real Life Technologies من HP Real Life (تقنيات العاليه من الم الم

## الوصول إلى تعليمات طابعة HP Photosmart الظاهرة على الشاشة

عند تثبيت برنامج طابعة HP Photosmart في جهاز الكمبيوتر, يمكن عرض تعليمات طابعة HP Photosmart الظاهرة على الشاشة.

- أجهزة الكمبيوتر التي تعمل بأنظمة تشغيل Windows: في قائمة Start (ابدأ), حدد Programs (برامج)
   HP Photosmart < HP < (كل البرامج)) > All Programs (في نظام التشغيل Windows XP), حدد Photosmart (تعليمات Photosmart (Photosmart Help < D7300 series).</li>
- أجهزة الكمبيوتر Macintosh: حدد Help (تعليمات) > Mac Help (تعليمات Mac) في Finder
   (الباحث), ثم حدد HP Photosmart Premier (مركز التعليمات) > تعليمات
   طابعة HP Photosmart A.

أجزاء الطابعة

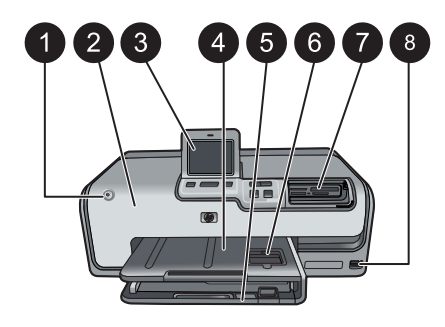

الجزء الأمامي من الطابعة

- ۱ (تشغیل): اضغط هذا الزر لتشغیل الطابعة.
- ۲ الغطاء العلوي: ارفع هذا الغطاء للوصول إلى خرطوشات الحبر وتحرير انحشارات الورق. لرفع الغطاء، امسك بالغطاء العلوي من أسفل شعار HP واسحبه لأعلى.
  - ۳ عرض شاشة باللمس: استخدم هذه الشاشة لعرض الصور, القوائم والرسائل وطباعتها.
  - ٤ حاوية الإخراج: استخدم هذه الحاوية لالتقاط المطبوعات. ارفع هذه الحاوية للوصول إلى حاوية الصور.
- الحاوية الرئيسية: اسحب هذه الحاوية إلى الخارج وقم بتحميل الورق, الورق الشفاف, الأظرف, أو أية وسائط أخرى مع توجيه الوجه المخصص للطباعة إلى الأسفل.
- ٦ حاوية الصور: ارفع حاوية الإخراج وقم بتحميل ورق صغير الحجم يصل إلى حتى 10 × 15 سم (4 × 6 بوصات) في حاوية الصور من أجل الطباعة مع توجيه الوجه المخصص للطباعة إلى الأسفل. قد يكون الورق بلسان أو بدون لسان.
- ٧ فتحات بطاقات الذاكرة: قم بإدخال بطاقات الذاكرة هذا. للحصول على قائمة ببطاقات الذاكرة المعتمدة، ر اجع إدخال بطاقات الذاكرة.
  - ۸ منفذ الكاميرا: قم بتوصيل كاميرا رقمية ™PictBridge, محول الطابعة اللاسلكي ®HP Bluetooth, أو جهاز iPod.

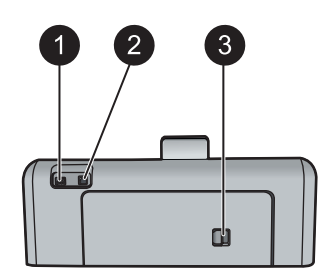

الجزء الخلفي من الطابعة

- ١ توصيل سلك الطاقة: استخدم هذا المنفذ لتوصيل سلك الطاقة المزود مع الطابعة.
  - ٢ منفذ USB: استخدم هذا المنفذ لتوصيل الطابعة بجهاز كمبيوتر .
- ٣ باب الوصول الخلفي: قم بإز الة هذا الباب لتحرير انحشار ات الورق أو لنتثبيت الملحق الاختياري للطباعة التلقائية على الوجهين من HP. راجع ملحقات اختيارية.

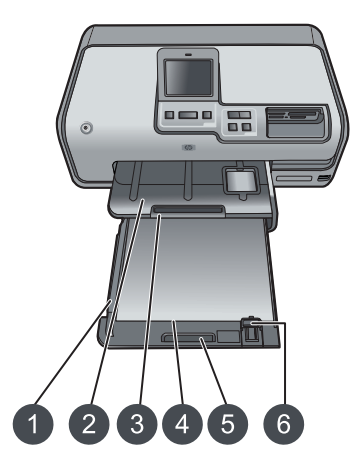

الحاوية الرئيسية وحاوية الإخراج

- دليل عرض الورق: قم بضبط هذا الدليل بحيث يتلاءم قريبًا من حافة الورق في الحاوية الرئيسية.
- ۲ حاوية الإخراج: استخدم هذه الحاوية الالتقاط المطبوعات. ارفع هذه الحاوية للوصول إلى حاوية الصور.
  - ۳ أداة إطالة حاوية الإخراج: اسحبها تجاهك لتمديد حاوية الإخراج من أجل التقاط المطبوعات.
- ٤ الحاوية الرنيسية: اسحب هذه الحاوية إلى الخارج وقم بتحميل ورق عادي, الورق الشفاف, الأظرف, أو أية وسائط أخرى مع توجيه الوجه المخصص للطباعة إلى الأسفل.
  - قبضة الحاوية الرئيسية: اسحبها تجاهك لتمديد الحاوية الرئيسية.
  - دليل طول الورق: قم بضبط هذا الدليل بحيث يتلاءم قريبًا من نهاية الورق في الحاوية الرئيسية.

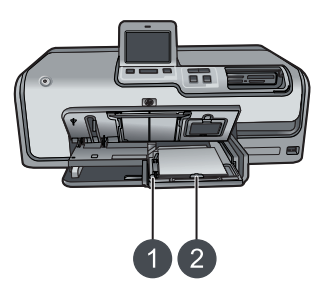

حاوية الصور

- دليل عرض الورق: قم بضبط هذا الدليل بحيث يتلاءم قريبًا من حافة الورق في حاوية الصور.
- ٢
  ٤٤ دليل طول الورق: قم بضبط هذا الدليل بحيث يتلاءم قريبًا من نهاية الورق في حاوية الصور.

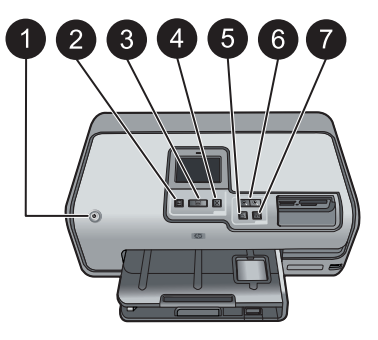

#### لوحة التحكم

- I (تشغيل): لتشغيل الطابعة أو لتحويلها إلى وضع توفير الطاقة.
   Print Preview (معاينة الطباعة): لعرض معاينة الصورة أو الصور المحددة.
- ٣ / Print (طباعة): لطباعة الصور المحددة من بطاقة الذاكرة المدخلة، أو من الكاميرا المتصلة بمنفذ الكاميرا الأمامي.
  - ٤ Cancel (الغاء الأمر): لإلغاء تحديد صور, للخروج من قائمة, أو لتوقف إجراء قمت بطلبه.
    - Rotate (التدویر): لندویر صورة أو مربع اقتصاص.
- ۲ Zoom (+)(-) (زوم (+)(-)): لتكبير الزوم أو لتصغيره على صورة أو مربع اقتصاص. يمكن أيضًا الضغط على Zoom (-) (زوم (-)) لعرض أربع صور بمرة واحدة عند عرض صورة بتكبير عادي.
  - V Autocorrect (الاقتصاص الألي): لتحسين وتطبيق ميزات الإضاءة, التشبع, التركيز وإزالة العيون الحمراء على جميع الصور المطبوعة أليًا.

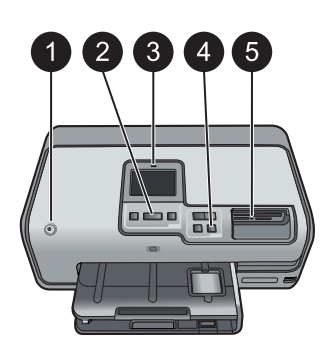

مصابيح المؤشرات

- ١ مصباح On (التشغيل): يضاء بلون أزرق ثابت إذا كانت الطابعة قيد التشغيل، بخلاف ذلك تكون الطابعة مطفأة.
- ۲ مصباح الطباعة: يضاء بلون أزرق ثابت إذا كانت الطابعة جاهزة للطباعة، ويصدر فيومض بلون أزرق عندما تقوم الطابعة بتنفيذ مهمة طباعة أو مشغولة بإجراء صيانة ذاتية.
- ۲ مصباح التنبيه: يومض في حالة الخطأ. راجع عرض الشاشة باللمس للحصول على إرشادات أو معلومات حول الخطأ. للمزيد من المعلومات، راجع مصباح التنبيه قيد التشغيل.
  - ٤ | مصباح التصحيح الآلي: يضاء بلون أزرق ثابت عند وجود وظيفة Autocorrect (التصحيح الآلي) قيد النشغيل.
- مصباح بطاقة الذاكرة: يضاء بلون أزرق ثابت عند إدخال بطاقة ذاكرة، ويومض عند وصول الطابعة إلى بطاقة الذاكرة، بينما يكون مطفأ إذا لم يتم إدخال أية بطاقة ذاكرة أو عند إدخال أكثر من بطاقة واحدة. يضاء عند حدوث مشكلة تتطلب تدخل المستخدم.
   راجع شاشة الطابعة للحصول على إرشادات.

## ملحقات اختيارية

هناك بعض الملحقات الاختيارية المتوفرة للطابعة والتي تقوم بتحسين نقلها من أجل إجراء الطباعة في أي مكان وزمان. قد يختلف مظهر الملحقات عن المظهر المعروض.

لشراء مستلزمات، قم بزيارة:

- www.hpshopping.com (الو لايات المتحدة)
  - www.hp.com/go/supplies (أوروبا)
- (اليابان) www.hp.com/jp/supply\_inkjet
- www.hp.com/paper (آسيا/دول المحيط الهادئ)

| الوصف                                                                                                    | اسم الملحق                                        |
|----------------------------------------------------------------------------------------------------|---------------------------------------------------|
| يقوم هذا الملحق بقلب كل صفحة تلقائيًا لنتم طباعتها على<br>الوجهين. يساعد هذا الملحق على توفير المال (تقلل<br>الطباعة على الوجهين من استهلاك الورق) والوقت (لا<br>تكون هناك حاجة لإز الة الورق وإعادة إدخاله للطباعة<br>على الظهر)، بالإضافة إلى تسهيل التعامل مع المستندات<br>كبيرة الحجم.<br>قد لا يتوفر هذا الملحق في كل البلدان/المناطق.                                                                              |                                                   |
|                                                                                                    | ملحق الطباعة التلقانية على الوجهين من HP          |
| يتم إدخال محول الطابعة اللاسلكي Bluetooth®<br>إلى منفذ الكامير الموجود في الجزء الأمامي للطابعة.<br>يسمح لك هذا المحول باستخدام تقنية Bluetooth<br>اللاسلكية لإتمام مهام طباعة من العديد من الأجهزة التي<br>تدعم تقنية Bluetooth، بما في ذلك الكامير ات الرقمية,<br>هو اتف التصوير و أجهزة المساعد الرقمي الشخصي<br>(PDA).<br>للمزيد من المعلومات حول الطباعة باستخدام هذا الملحق،<br>قم بزيارة www.hp.com/go/bluetooth. |                                                   |
|                                                                                                    | محول طابعة لاسلكي ®HP Bluetooth                   |
|                                                                                                    | ا إدخال محول Bluetooth إلى منفذ الكامير ا الأمامي |

## قائمة Printer (الطابعة)

قم بلمس رمز المنزل الموجود في الز اوية العلوية اليسرى للوصول إلى الشاشة الرئيسية. يمكن الوصول إلى كافة الميزات من خلال الشاشة الرئيسية وكذلك من خلال قوائم الإعداد.

#### Print (طباعة)

Wizard (المعالج): استخدم المعالج بحيث يرشدك خلال عملية الطباعة.
 ٤×٤: يُستخدم لطباعة صور فوتو غرافية بحجم 4×6 بوصات (10 × 15 سم).
 ٤×٤: يُستخدم لطباعة صور فوتو غرافية بحجم 4×6 بوصات (10 × 15 سم).
 ٤×١٤: يُستخدم لطباعة صور فوتو غرافية بحجم 4×6 بوصات (10 × 10 سم).
 ٤
 ٤
 ٤
 ٤
 ٤
 ٤
 ٤
 ٤
 ٤
 ٤
 ٤
 ٤
 ٤
 ٤
 ٤
 ٤
 ٤
 ٤
 ٤
 ٤
 ٤
 ٤
 ٤
 ٤
 ٤
 ٤
 ٤
 ٤
 ٤
 ٤
 ٤
 ٤
 ٤
 ٤
 ٤
 ٤
 ٤
 ٤
 ٤
 ٤
 ٤
 ٤
 ٤
 ٤
 ٤
 ٤
 ٤
 ٤
 ٤
 ٤
 ٤
 ٤
 ٤
 ٤
 ٤
 ٤
 ٤
 ٤
 ٤
 ٤
 ٤
 ٤
 ٤
 ٤
 ٤
 ٤
 ٤
 ٤
 ٤
 ٤
 ٤
 ٤
 ٤
 ٤
 ٤
 ٤
 ٤
 ٤
 ٤
 ٤
 ٤
 ٤
 ٤
 ٤
 ٤
 ٤
 ٤
 ٤
 ٤
 ٤
 ٤
 ٤
 ٤
 ٤
 ٤
 ٤
 ٤
 ٤
 ٤
 ٤
 ٤
 ٤
 ٤
 ٤
 ٤
 ٤
 ٤
 ٤
 ٤
 ٤
 ٤
 ٤
 ٤
 ٤
 ٤

- Wallet Prints (مطبوعات تناسب حجم حافظة النقود): استخدم هذا الخيار لطباعة صور تتاسب حجم حافظة النقود.
  - · Passport Photos (صور جواز السفر): حدد هذا الخيار لطباعة صورة جواز السفر.

#### Save (حفظ)

قم بلمس زر Save (حفظ) لحفظ الصور المحددة إلى جهاز كمبيوتر متصل.

#### Share (مشاركة)

استخدم زر Share (مشاركة) لتحديد صور ومشاركتها من خلال HP Photosmart Share.

الإعدادات

- Tools (الأدوات): استخدم الأدوات لعرض قياس الحبر, ضبط جودة الطباعة, طباعة صفحة عينة, طباعة صفحة اختبار وتنظيف الخرطوشات ومحاذاتها.
- Display Ink Gauge (عرض قياس الحبر): استخدم هذا الخيار لتمكين قياس الحبر على الشاشة الرئيسية.
- Print quality (جودة الطباعة): اختر إما Best (الأفضل) (الافتراضي) أو Normal (عادي) لتحديد جودة الطباعة.
  - Print sample page (طباعة صفحة عينة): حدد هذا الخيار لطباعة صفحة عينة، وهو يعتبر إجراء مفيد للتحقق من جودة الطباعة الخاصة بالطابعة. هذه الميزة غير متوفرة في كافة طرز الطابعة.
- Print test page (طباعة صفحة اختبار): حدد هذا الخيار لطباعة صفحة اختبار تحتوي على معلومات حول الطابعة والتي قد تساعدك في حل المشكلات.
- Clean Printhead (تنظيف رأس الطباعة): حدد هذا الخيار لتنظيف رأس الطباعة إذا كانت هناك سطور بيضاء أو خطوط نظهر في المطبوعات. بعد انتهاء التنظيف، نقوم الطابعة بطباعة نقرير اختبار ذاتي. يصبح خيار تنظيف رأس الطباعة متاحًا لك مرة أخرى إذا كانت هناك مشكلات في جودة الطباعة نظهر في التقرير.
  - Align printer (محاذاة الطابعة): حدد هذا الخيار لمحاذاة الطابعة إذا كانت هناك سطور بيضاء أو خطوط تظهر في المطبوعات.

#### Bluetooth •

- Device address (عنوان الجهاز) قد تتطلب بعض الأجهزة التي تعمل بتقنية Bluetooth اللاسلكية بإدخال عنوان الجهاز المطلوب تحديد موقعه. يوضح خيار القائمة هذا عنوان الطابعة.
  - Device name (اسم الجهاز) يمكنك تحديد اسم للطابعة الذي يظهر على الأجهزة الأخرى التي تعمل بتقنية Bluetooth اللاسلكية عندما تحدد موقع الطابعة.
- Passkey (مفتاح المرور): عندما يتم ضبط Security level (مستوى الأمان) لـ Bluetooth الخاص بالطابعة إلى High (مرتفع)، فيجب إدخال مفتاح المرور لجعل الطابعة متاحة لأجهزة Bluetooth الأخرى. مفتاح المرور الافتراضي هو 0000.
- Visibility (الرؤية): حدد Visible to all (مرئي للكل) (افتراضي) أو Not visible (غير مرئي). عند ضبط Visibility (الرؤية) إلى Not visible (غير مرئي), يمكن فقط للأجهزة التي تعرف عنوان الطابعة الطباعة إليها.
  - Security level (مستوى الأمان): حدد Low (منخفض) (افتراضي) أو High (مرتفع). لا يتطلب إعداد Low (منخفض) من مستخدمي أجهزة أخرى بتقنية Bluetooth اللاسلكية إدخال مفتاح مرور للطابعة. أما إعداد High (مرتفع) فهو يتطلب من مستخدمي أجهزة أخرى بتقنية Bluetooth اللاسلكية إدخال مفتاح مرور للطابعة.
- Reset Bluetooth options (إعادة ضبط خيارات Bluetooth): حدد هذا الخيار لإعادة ضبط كل العناصر الموجودة في قائمة Bluetooth إلى القيم الافتر اضية الخاصة بها.
  - Help Menu (قائمة التعليمات): استخدم قائمة التعليمات للحصول على إرشادات حول استخدام الطابعة.
  - Cartridges (خرطوشات): حدد هذا الخيار لعرض رسم متحرك يوضح كيفية تثبيت خرطوشة حبر.
- Main Tray Loading (تحميل الحاوية الرئيسية): حدد هذا الخيار لقراءة إرشادات تتعلق بتحميل ورق في الحاوية الرئيسية.

- Photo Tray Loading (تحميل حاوية الصور): حدد هذا الخيار لقراءة إرشادات تتعلق بتحميل ورق في حاوية الصور.
- Paper jams (انحشارات الورق): حدد هذا الخيار لعرض رسم متحرك يوضح كيفية تحرير انحشار الورق.
  - - Preferences (تفضيلات)
- Print paper size (حجم ورق الطباعة): قم بلمس Ask before print (إسألني قبل الطباعة) لتحديد نوع الورق وحجمه في كل مرة تقوم فيها بالطباعة (افتر اضي).
  - Paper Type (توع الورق): قم بلمس Automatic (آليًا) (افتر اضي) فتقوم الطابعة آليًا بالكشف عن نوع الورق وحجمه عند إجراء الطباعة.
  - Date Stamp (ختم التاريخ): استخدم هذا الخيار لتضمين التاريخ و/أو الوقت في الصور المطبوعة.
- Colorspace (مساحة ألوان): اختر مساحة ألوان. يعطي الخيار الافتر اضي "تحديد تلقائي" أمرًا للطابعة باستخدام مساحة الألوان Adobe RGB إذا كانت متوفرة. تستخدم الطابعة sRGB افتر اضيًا في حالة عدم توفر Adobe RGB.
  - PictBridge Tray Select (تحديد حاوية من خلال PictBridge): استخدم هذا الخيار لتحديد حاوية ورق افتراضية للطباعة من خلال توصيل PictBridge.
  - Audio Feedback (ملاحظات مع صوت): استخدم هذا الخيار لتمكين نغمة مسموعة عند لمس زر أو الضغط عليه.
- Video enhancement (تتشغيل) (افتراضي) أو Off (ايقاف التشغيل).
   عند تحديد On (تشغيل)، يتم تحسين جودة الصور المطبوعة من مقاطع الفيديو.
- Restore Factory Defaults (استعادة افتراضيات المصنع): قم باستعادة إعدادات المصنع لكل عناصر القائمة ما عدا Restore Language (تحديد اللغة) و Select country/region (تحديد البلد/ المنطقة) (تحت Language (اللغة) في قائمة Preference (تفضيلات)) وإعدادات Bluetooth (تحديد البلد/ (تحت Bluetooth في قائمة الطابعة الرئيسية). لا يؤثر هذا الإعداد على ميزة HP Instant Share أو على الإعدادات الافتر اضبة لشبكة الاتصال.

الفصل ١

## ۲ كن جاهزًا للطباعة

يحتوي هذا القسم على المواضيع التالية:

- تحميل الورق
- إدخال خرطوشات الحبر
  - إدخال بطاقات الذاكرة

## تحميل الورق

تعلم كيفية اختيار الورق الصحيح لمهمة الطباعة الخاصة بك وكيفية تحميلها في حاوية الإدخال من أجل طباعتها.

### اختيار الورق الصحيح

استخدم ورق الصور المتقدم من HP. تم تصميمه خصيصًا للعمل مع الأحبار الموجودة في الطابعة الخاصة بك من أجل إنشاء صور جميلة. ستتتج أوراق صور أخرى نتائج بجودة أقل.

للحصول على قائمة من أوراق الصور المتوفرة والمصممة من قبل HP, أو لشراء مستلزمات, زر:

- www.hpshopping.com (الو لايات المتحدة)
- www.hp.com/eur/hpoptions (أوروبا)
- (اليابان) www.hp.com/jp/supply\_inkjet •
- www.hp.com/paper (آسيا/دول المحيط الهادئ)

تم ضبط الطابعة بشكل افتراضي إلى طباعة صور بأعل جودة على ورق الصور المتقدم من HP. عند الطباعة على نوع ورق مختلف, تأكد من تغيير نوع الورق من خلال قائمة الطابعة. راجع قائمة Printer(الطابعة).

#### تحميل الورق

تلميحات حول تحميل الورق:

- قم بتحميل الورق بحيث يتجه الوجه المخصص للطباعة إلى الأسفل.
- يمكن طباعة الصور والمستندات على أحجام ورق منتوعة، بدءًا من حجم 8 × 13 سم (3 × 5 بوصات) وحتى 61 × 20 سم (5 × 4 بوصات) مع علامات أو دونها.
- قبل تحميل الورق، اسحب الحاوية الرئيسية ودليلي عرض الورق وطوله إلى الخارج لتوفير مكان مناسب للورق.
   بعد تحميل الورق، قم بضبط الدليلين بحيث يتناسبان مع حافات الورق دون ثني هذا الورق. عند الانتهاء من تحميل الورق, ادفع الحاوية الرئيسية إلى مكانها.
  - لا تقم بتحميل أكثر من نوع وحجم واحد من الورق في نفس الحاوية في المرة الواحدة.
  - · بعد تحميل الورق، اسحب ملحق حاوية الإخراج للخارج بحيث يتمكن من تلقي الصفحات التي تتم طباعتها.

استخدم الإرشادات الموجودة في الجدول التالي لتحميل أحجام الورق الأكثر انتشارًا إلى الطابعة.

| نوع الورق                                | طريقة التحميل                                                                                                    | الحاوية المطلوب تحميلها |
|------------------------------------------|----------------------------------------------------------------------------------------------------|-------------------------|
| أية وسائط معتمدة لورق<br>عادي أو ورق صور | <ol> <li>مقم بتمديد الحاوية الرئيسية.</li> <li>تقم بإمالة دليلي طول وعرض الورق<br/>إلى آخر مدى لهما.</li> <li>تقم بتحميل الورق بحيث يتجه الوجه<br/>المخصص للطباعة إلى الأسفل. تحقق<br/>من أن حجم رزمة الورق لا يتجاوز<br/>دليل طول الورق.</li> </ol> | تحميل الحاوية الرئيسية  |

| ۲ | ىل | الفص |
|---|----|------|
|---|----|------|

| تابع) | ) |
|-------|---|
|       |   |

| نوع الورق طريقة التحميل                                                                                                |                                                                                                    | الحاوية المطلوب تحميلها                                                     |
|----------------------------------------------------------------------------------------------------|----------------------------------------------------------------------------------------------------|-----------------------------------------------------------------------------|
|                                                                                                    | <ul> <li>٤. قم بضبط دليلي عرض وطول الورق</li> <li>للداخل حتى يتوقفا عند حافات الورق.</li> <li>ه. ادفع الحاوية الرئيسية بالكامل للداخل.</li> </ul>                                                                                                    |                                                                             |
|                                                                                                    |                                                                                                    | تحميل الورق وضبط دليلي الورق للداخل<br>د دليل عرض الورق<br>۲ دليل طول الورق |
|                                                                                                    |                                                                                                    |                                                                             |
|                                                                                                    |                                                                                                    | دفع الحاوية الرئيسية إلى الداخل                                             |
|                                                                                                    |                                                                                                    | <ul> <li>دفع الحاوية الرئيسية بالكامل للداخل</li> </ul>                     |
| ورق صور بحجم يصل إلى<br>10 × 15 سم (4 × 6<br>بوصات) مع علامات أو<br>لونها, بطاقات المجم<br>بطاقات A6 وبطاقات بحجم<br>L | <ol> <li>ارفع حاوية الإخراج وقم بتمديد<br/>حاوية الورق الرئيسية.</li> <li>تم بضبط دليلي طول وعرض الورق<br/>إلى الأعلى لتوفير مكان مناسب للورق.</li> <li>قم بتحميل ما يصل إلى 20 ورقة في<br/>حاوية الصور، مع توجيه الوجه<br/>المخصص للطباعة للأسفل. إذا كنت<br/>تستخدم ورق مع علامات، فيتم إدخال<br/>الورق بحيث تكون العلامة أقرب منك.</li> <li>تم بضبط دليلي عرض وطول الورق<br/>للداخل حتى يتوقفا عند حافات الورق.</li> <li>ادفع حاوية الصور إلى الداخل.</li> </ol> | تحميل ورق في حاوية الصور                                                    |

| الحاوية المطلوب تحميلها                    | طريقة التحميل | نوع الورق |
|--------------------------------------------|---------------|-----------|
|                                            |               |           |
| رفع حاوية الإخراج وضبط الدليلين إلى الخارج |               |           |
| ا حاوية الإخراج                            |               |           |
| ۱ دلیل عرص الورق_<br>۲ دلیل طول الورق_     |               |           |
|                                            |               |           |
| تحميل ورق الصور وضبط دليلي الورق للداخل    |               |           |
| <ul> <li>دليل عرض الورق</li> </ul>         |               |           |
| ٢ دليل طول الورق                           |               |           |

## إدخال خرطوشات الحبر

عند إعداد طابعة طابعة HP Photosmart واستخدامها للمرة الأولى، تأكد من تثبيت خرطوشات الحبر المزودة مع الطابعة الخاصة بك. تم تصنيع الحبر الموجود داخل هذه الخرطوشات خصيصًا للاختلاط مع الحبر الموجود في وحدة رؤوس الطباعة.

#### شراء خرطوشات حبر بديلة

عند شراء خرطوشات بديلة، يجب مراجعة أرقام الخرطوشات الموجودة على التغطية الخلفية لهذا الدليل. قد تختلف أرقام هذه الخرطوشات حسب البلد/المنطقة.

ملاحظة إذا كنت قد استخدمت الطابعة بالفعل مسبقًا عدة مرات وقمت بتثبيت برنامج الطابعة E HP Photosmart، فيمكنك أيضًا العثور على أرقام الخرطوشات في برنامج الطابعة. مستخدمو Windows: انقر بزر الماوس الأيمن فوق رمز HP Digital Imaging Monitor (شاشة الصور الرقمية لـ HP) في شريط المهام لـ Windows، وحدد HP) في شريط المهام لـ Launch/Show HP Solution Center (تشغيل/عرض مركز الحلول لـ HP). حدد Settings (إعدادات)، ثم Print Settings (إعدادات الطباعة) ، وبالتالى Printer Toolbox (صندوق أدوات الطابعة). انقر فوق علامة التبويب Estimated Ink Levels (مستويات الحبر المقدرة)، ثم انقر فوق Ink Cartridge Information (معلومات عن خرطوشة الحبر). لطلب خرطوشات الحبر ، انقر فوق Shop Online (تسوق عبر الإنترنت). مستخدمو Mac: انقر فوق HP Photosmart Premier في Dock (الحامل). اختر Maintain Printer (صيانة الطابعة) من القائمة المنبثقة Settings (إعدادات). انقر فوق Launch Utility (بدء تشغيل الأداة)، ثم اختر Supplies Status (حالة المستلزمات) من القائمة المنبثقة.

تلميحات حول خرطوشات الحبر

نتتج أحبار HP Vivera Inks صورًا واقعية فائقة الجودة لا تبهت بألوان زاهية تدوم طويلاً! وقد تم تصميم أحبار HP Vivera بشكل خاص واختبار ها علميًا للتأكد من جودتها ونقائها ومقاومتها للألوان الباهتة.

للحصول على جودة الطباعة الأفضل، توصى شركة HP بتثبيت خرطوشات الحبر التي يتم الحصول عليها من تجار التجزئة قبل حلول تاريخ التثبيت المطبوع على العلبة.

للحصول على أفضل نتائج للطباعة, توصى HP باستخدام خرطوشات حبر أصلية من صنع HP فقط. تم تصميم خرطوشات الحبر الأصلية من HP واختبار ها مع طابعات HP لتساعدك في الحصول على أفضل النتائج بسهولة في كل مرة.

[<del>]-)-)</del>

ملاحظة لا تضمن HP جودة النتائج عند استخدام حبر ليس من صنع HP. لا يشمل الضمان أية عمليات صيانة أو إصلاح للطابعة في حالة فشلها أو تلفها نتيجة استخدام حبر ليس من صنع HP.

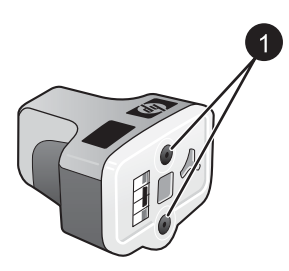

خرطوشة الحبر

تجنب إدخال أي عناصر إلى هذه الفتحات

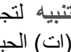

تثبيه لتجنب انسكاب الحبر أو فقدانه: اترك خرطوشات الحبر مثبتة أثناء نقل الطابعة، وتجنب ترك خرطوشة (ات) الحبر المستخدمة خارج الطابعة لفترات طويلة.

#### إدخال خرطوشات الحبر أو استبدالها

تأكد أو لا من وجود الطابعة قيد التشغيل، ثم ارفع الغطاء العلوي. تأكد من إز الة جميع مواد التغليف من داخل الطابعة.

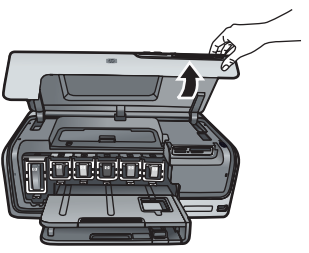

اضغط اللسان الرمادي الموجود أسفل فتحة خرطوشة الحبر لتحرير المزلاج الرمادي الموجود داخل الطابعة، ثم ۲. ارفع المزلاج.

يتم تمييز أماكن خرطوشات الحبر بالألوان للوصول إليها بسهولة. ارفع المز لاج الموجود تحت اللون المطلوب من أجل إدخال الخرطوشة أو استبدالها. يكون تثبيت خرطوشات الحبر من اليسار إلى اليمين بالترتيب التالي: الأسود, الأصفر, السماوي الفاتح, السماوي, الأرجواني الفاتح, ثم الأرجواني.

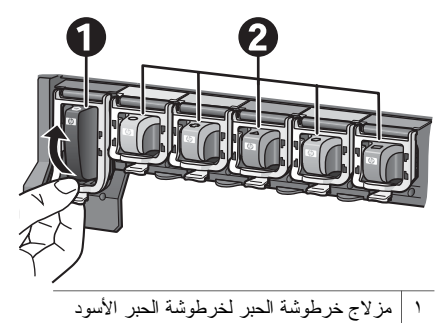

- منطقة خرطوشة الحبر لخرطوشات الحبر الملونة
- عند أستبدال الخرطوشة، قم بإز الة الخرطوشة القديمة بسحبها تجاهك خارج الفتحة الخاصة بها. ٣

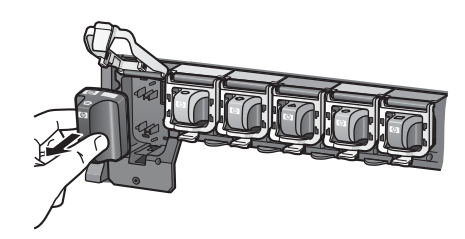

قم بإعادة تدوير الخرطوشة القديمة. إن برنامج إعادة تدوير المواد من HP Inkjet متوفر في العديد من البلدان/ المناطق، ويساعدك في إعادة تدوير خرطوشات الحبر المستخدمة مجانًا. للمزيد من المعلومات، الرجاء الانتقال إلى .www.hp.com/hpinfo/globalcitizenship/environment/recycle/inkjet.html

قم بإزالة خرطوشة الحبر الجديدة من تغليفها. امسكها من المقبض ثم أدخلها إلى الفتحة الفارغة. ٠ź تأكد من إدخال خرطوشة الحبر إلى الفتحة التي تحمل نفس شكل الرمز واللون مثل خرطوشة الحبر الجديدة. يجب أن تكون نقاط التلامس نحاسبة الملونة في مواجهة الطابعة أثناء إدخال خرطوشة الحبر.

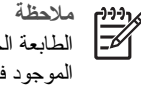

ملاحظة عند إعداد الطابعة واستخدامها للمرة الأولى، تأكد من تثبيت خرطوشات الحبر المزودة مع الطابعة الخاصة بك. تم تصنيع الحبر الموجود داخل هذه الخرطوشات خصيصًا للاختلاط مع الحبر الموجود في وحدة رؤوس الطباعة.

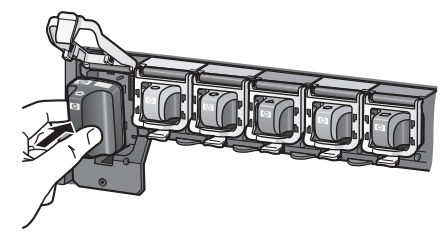

اضغط المز لاج الرمادي للأسفل حتى تثبيته في مكانه بإحكام.

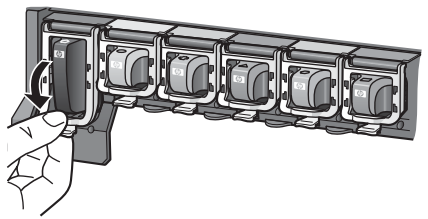

- كرر خطوات 2 إلى 5 لكل من خرطوشات الحبر التي تقوم باستبدالها.
   يجب تثبيت جميع خرطوشات الحبر الستة. لا تعمل الطابعة في حالة عدم وجود إحدى خرطوشات الحبر.
   إ.
- أغلق الغطاء العلوي للطابعة. تقوم شاشة اللمس بعرض ستة رموز من نقطة حبر توضح مستوى الحبر التقريبي لكل خرطوشة عند الكشف عن مستويات حبر منخفضة.

## 

مردور ملا 10-1 الخ

ملاحظة في حالة استخدام خرطوشة حبر أخرى ليست من صنع HP، تظهر علامة استفهام في الرمز الخاص بتلك الخرطوشة بدلاً من نقطة الحبر. لا نتمكن الطابعة من اكتشاف كمية الحبر المتبقية في خرطوشات الحبر التي تحتوى على أحبار ليست من صنع HP.

## إدخال بطاقات الذاكرة

بعد الثقاط صور باستخدام كامير ا رقمية، يمكنك از الة بطاقة الذاكرة من الكامير ا وتركيبها في الطابعة لعرض الصور الفوتو غرافية وطباعتها. يتوفر بالطابعة إمكانية قراءة أنواع بطاقات الذاكرة التالية: ™CompactFlash و Memory و Memory Sticks و ™Microdrive و ™MultiMediaCar و ™Secure Digital و ™Secure Digital

تنبيه قد يؤدي استخدام أي نوع آخر من بطاقات الذاكرة إلى تلف كلٍ من بطاقة الذاكرة والطابعة.

للتعرف على طرق أخرى لنقل الصور الفوتوغرافية من كامير ا رقمية إلى الطابعة، راجع الاتصال بالأجهزة الأخرى.

#### تنسيقات الملف المعتمدة

تتمكن الطابعة من التعرف على نتسيقات الملف التالية و الطباعة بها مباشرةً من بطاقة الذاكرة: TIFF ,JPEG غير مضغوط, Motion JPEG AVI, Motion-JPEG QuickTime و MPEG-1. عندما تقوم الكاميرا الرقمية بحفظ الصور ومقاطع الفيديو بنتسيقات ملف أخرى, فقم بحفظ الملفات في جهاز الكمبيوتر وطباعتها باستخدام البرنامج. للمزيد من المعلومات، راجع التعليمات الإلكترونية.

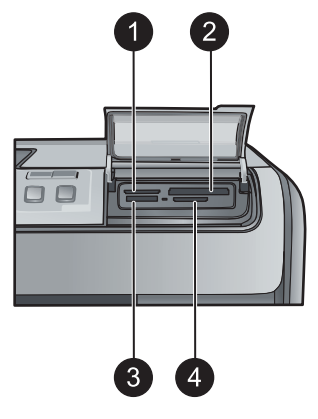

فتحات بطاقات الذاكرة

| xD-Picture Card                      | ١ |
|--------------------------------------|---|
| Compact Flash II و Compact Flash I   | ۲ |
| Memory Stick                         | ٣ |
| (MMC) Secure Digital, MultiMediaCard | ٤ |

#### أنواع بطاقات الذاكرة

 $\wedge$ 

قم بالعثور على بطاقة الذاكرة الخاصة بك في الجدول التالي واستخدم الإرشادات لإدخال البطاقة إلى الطابعة. توجيهات:

- لا تقم بتثبيت أكثر من بطاقة ذاكرة واحدة في نفس الوقت.
- ادفع بُطاقة الذاكرة برفق داخل الطابعة حتى تستقر في مكانها. يمكن من خلال فتحة بطاقة الذاكرة إدخال جزء من البطاقة إلى الطابعة, لا تحاول دفع بطاقة الذاكرة بأكملها بشدة إلى الطابعة.
- عند إدخال بطاقة الذاكرة بالشكل الصحيح, فيومض مصباح بطاقة الذاكرة ثم يبقى مضاءً باللون الأخضر الثابت.

تنبيه ١ قد يؤدي إدخال بطاقة الذاكرة بأي طريقة أخرى إلى إتلاف البطاقة والطابعة.

تنبيه ٢ لا تسحب بطاقة الذاكرة إذا كان مصباح بطاقة الذاكرة قيد الوميض باللون الأخضر . للمزيد من المعومات، راجع إز الة بطاقة الذاكرة.

| بطاقة الذاكرة | طريقة إدخال بطاقة الذاكرة                                                                                                    |
|---------------|----------------------------------------------------------------------------------------------------|
| CompactFlash  | <ul> <li>يجب توجيه الملصق الأمامي إلى الأعلى، وإذا كان الملصق يحتوي على سهم، فيجب أن<br/>يشير هذا السهم إلى الطابعة</li> <li>يجب أن يتم إدخال الحافة ذات الثقوب إلى الطابعة أو لا</li> </ul>                                                                      |
| Memory Stick  | <ul> <li>يجب أن تكون الزاوية المشطوفة على اليسار</li> <li>يجب توجيه نقاط التلامس المعدنية إلى الأسفل</li> <li>عند استخدام بطاقة الذاكرة Memory Stick Duo أو Memory Stick PRO</li> <li>يجب إرفاق المحول المزود مع البطاقة قبل إدخال البطاقة إلى الطابعة</li> </ul> |

| العصل (<br>اتاریم) |                                                                                                    |
|--------------------|----------------------------------------------------------------------------------------------------|
| بطاقة الذاكرة      | طريقة إدخال بطاقة الذاكرة                                                                                                    |
|                    |                                                                                                    |
| Microdrive         | <ul> <li>يجب توجيه الملصق الأمامي إلى الأعلى، وإذا كان الملصق يحتوي على سهم، فيجب أن<br/>يشير هذا السهم إلى الطابعة</li> </ul> |
|                    | <ul> <li>يُجب أن يتم إدخال الحافة ذات الثقوب إلى الطابعة أو لا</li> </ul>                                                      |
| MultiMediaCard     | <ul> <li>يجب أن تكون الزاوية المشطوفة على اليمين</li> </ul>                                                                    |
|                    | <ul> <li>يجب توجيه نقاط التلامس المعدنية إلى الأسفل</li> </ul>                                                                 |
| Secure Digital     | <ul> <li>يجب أن تكون الزاوية المشطوفة على اليمين</li> </ul>                                                                    |
|                    | <ul> <li>يجب نوجيه نفاط الدرمس المعدنية إلى الإسفن</li> <li></li></ul>                                                         |
| xD-Picture Card    | <ul> <li>يجب أن يشير الجانب المنحني من البطاقة نحوك</li> </ul>                                                                 |
|                    | <ul> <li>يجب توجيه نقاط التلامس المعدنية إلى الاسفل</li> </ul>                                                                 |

#### إزالة بطاقة الذاكرة

انتظر حتى يتوقف مصباح بطاقة الذاكرة عن الوميض، ثم اسحب بطاقة الذاكرة برفق لإز التها من الطابعة.

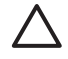

تثبيه لا تسحب بطاقة الذاكرة إذا كان مصباح بطاقة الذاكرة قيد الوميض. يشير ظهور الوميض إلى محاولة الطابعة الوصول إلى بطاقة الذاكرة. قد تؤدي إز الة بطاقة الذاكرة أثناء محاولة الوصول إليها إلى تلف الطابعة وبطاقة الذاكرة، أو إلى تلف المعلومات الموجودة على بطاقة الذاكرة.

## ۲ طباعة صور دون جهاز الكمبيوتر

نتيح لك طابعة HP Photosmart D7300 series إمكانية تحديد صور, تحسينها وطباعتها دون الحاجة إلى تشغيل جهاز الكمبيوتر. بمجرد الانتهاء من إعداد الطابعة باتباع الإرشادات الموضحة في كتيب البداية السريعة، فيمكنك إدخال بطاقة ذاكرة إلى الطابعة وطباعة الصور باستخدام الأزرار الموجودة في لوحة تحكم الطابعة.

يمكن أيضًا طباعة الصور مباشرةً من الكامير الرقمية. للمزيد من المعلومات، راجع طباعة صور من الكامير ا الرقمية.

## طباعة الصور

يمكن طباعة صور دون استخدام جهاز الكمبيوتر بعدة طرق مختلفة:

- إدخال بطاقة ذاكرة بها صور في إحدى فتحات بطاقة الذاكرة الموجودة في الطابعة
- توصيل كاميرا رقمية متوافقة مع PictBridge بمنفذ الكاميرا الموجود في الجزء الأمامي للطابعة
- تثبيت محول الطابعة اللاسلكي الاختياري ®HP Bluetooth والطباعة من كاميرا رقمية مع تقنية Bluetooth اللاسلكية

#### طباعة صور من بطاقة الذاكرة

يمكن طباعة الصور من بطاقة الذاكرة عن طريق إدخال البطاقة إلى الطابعة و استخدام لوحة تحكم الطابعة لعرض الصور , تحديدها, تحسينها وطباعتها. يمكن أيضًا طباعة الصور المحددة بو اسطة الكاميرا — و هي الصور التي تم تعليمها للطباعة باستخدام الكاميرا الرقمية — مباشرةً من بطاقة الذاكرة.

تعتبر عملية الطباعة من بطاقة ذاكرة عملية سريعة وسهلة, كما أنها لا تستهلك بطاريات الكاميرا الرقمية.

| إذا رغبت في                                                                                                    | اتبع الخطوات التالية:        |                                                                                                    |
|----------------------------------------------------------------------------------------------------|------------------------------|----------------------------------------------------------------------------------------------------|
| طباعة صورة واحدة أو أكثر<br>قبل البدء، تأكد من إدخال بطاقة الذاكرة إلى<br>الطابعة وتحميل الورق المناسب إلى حاوية<br>الورق الذي ترغب في استخدامها.<br>افحص مصباح حاوية الصور للتأكد من<br>تحديد الحاوية المناسبة – يجب أن يكون<br>المصباح مطفا في حالة استخدام الحاوية<br>الرئيسية ومضاءً في حالة استخدام حاوية<br>الصور. | ά .1<br>ά .Υ<br>ά .Ψ<br>ά .Θ | قم بلمس Print (طباعة).<br>قم بلمس 4×6 أو Enlargement (تكبير) لتحديد حجم<br>الصورة المطلوب.<br>قم بلمس حجم الورق المطلوب.<br>باستخدام مفتحي السهمين إلى اليسار وإلى اليمين, قم بالتمرير<br>خلال الصور المتوفرة.<br>قم بلمس الصور المطلوبة لتحديد صورة واحدة أو أكثر.<br>ملاحظة اضغط على Zoom- (زوم -) لعرض 4<br>صور على عرض الشاشة باللمس. |
|                                                                                                    | ۲ <sub>.</sub> ۲             | اضغط على Print (طباعة) لطباعة الصور الفوتوغرافية المحددة.                                                                                                    |
| طباعة كافة الصور الموجودة على بطاقة<br>الذاكرة<br>قبل البدء، تأكد من إدخال بطاقة الذاكرة إلى<br>الطابعة وتحميل الورق المناسب إلى حاوية<br>الورق الذي ترغب في استخدامها.                                                                                                    | ά 1<br>ά Υ<br>ά Υ            | قم بلمس Print (طباعة).<br>قم بلمس All (الكل).<br>قم بلمس حجم الورق المطلوب.<br>قم بلمس حجم الصورة المطلوب.                                                                                                    |
| طباعة صور محددة بواسطة الكاميرا من<br>بطاقة ذاكرة<br>عند تحديد صور للطباعة باستخدام الكاميرا<br>الرقمية, نقوم الكاميرا بإنشاء ملف Digital<br>(DPOF) Print Order Format                                                                                                    | Y                            | استخدم الكاميرا الرقمية لتحديد الصور التي تريد طباعتها. للمزيد<br>من المعلومات، راجع الوثانق المزودة مع الكاميرا.<br>عند تحديد خيار ا <b>فتراضي</b> كتخطيط صور باستخدام الكاميرا, فقم<br>بلمس خيار Layout (تخطيط) لتحديد تخطيط للصورة.                                                                                                    |

#### الفصل ۳

| (تابع)                                                                                                    |                                                                                              |                                                                                                    |
|----------------------------------------------------------------------------------------------------|----------------------------------------------------------------------------------------------|----------------------------------------------------------------------------------------------------|
| إذا رغبت في                                                                                                    | اتبع ا                                                                                       | الخطوات التالية:                                                                                                    |
| (نتسيق نرتيب الطباعة الرقمية) يقوم<br>بالتعرف على الصور المحددة. نتمكن<br>الطابعة من قراءة ملفات 1.0 DPOF<br>و 1.1 مباشرة من بطاقة الذاكرة.                                                                                                    | ۳.<br>٤.<br>٥.<br>عند ت<br>قراءت<br>بعد ال                                                   | إذا تم تحديد تخطيط أخر بخلاف تخطيط افتراضي باستخدام<br>الكاميرا، ستتم طباعة الصور بالتخطيط المحدد بو اسطة الكاميرا<br>بغض النظر عن إعدادات الطابعة.<br>قم بتحميل الورق المطلوب.<br>عند ظهور رسالة على شاشة الطابعة تسألك إذا رغبت في طباعة<br>الصور المحددة بو اسطة الكاميرا فقم بلمس على.<br>ستبدأ طباعة الصور التي قمت بتحديدها بو اسطة الكاميرا.<br>نعذر الطابعة اعثور على الصور المحددة بو اسطة الكاميرا أو<br>نطباعة، فإنها تقوم بطباعة الصور التي تتمكن من قراءتها.                                                                                                    |
| الطباعة من خلال المعالج<br>يوفر معالج الطباعة إرشادات مفصلة حول<br>تحديد الصور الفوتوغرافية, تحجيمها,<br>تحريرها وطباعتها.                                                                                                    | ۱<br>۲<br>۳                                                                                  | قم بلمس Print (طباعة).<br>قم بلمس Wizard (المعالج).<br>اتبع المطالبات من أجل طباعة الصورة أو الصور المطلوبة.                                                                                                    |
| طباعة صور من مقاطع الفيديو<br>يمكن عرض مقاطع الفيديو على الشاشة<br>باللمس, تحديد إطار ات فردية وطباعتها.<br>عند إدخال بطاقة ذاكرة تحتوي على مقطع<br>فيديو، تستخدم الطابعة أول إطار لمقطع<br>نقوم الطابعة بالتعرف على مقاطع الفيديو<br>تقوم الطابعة بالتعرف على مقاطع الفيديو<br>المسجلة بالتسيقات التالية:<br>Motion-JPEG AVI<br>• Motion-JPEG AVI<br>• Motion-JPEG QuickTime<br>• MPEG-1<br>• irتجاهل الطابعة مقاطع الفيديو المسجلة بأي<br>تتسيق آخر.<br>الطابعة وتحميل الورق المناسب إلى حاوية<br>الورق الذي ترغب في استخدامها. | ן.<br>ד.<br>ד.<br>י.<br>י.<br>י.<br>י.<br>י.<br>י.<br>י.<br>י.<br>י.<br>י.<br>י.<br>י.<br>י. | قم بلمس Print (طباعة).<br>قم بلمس 4×6 أو Enlargement (تكبير) لتحديد حجم<br>الصورة المطلوب.<br>قم بالتمرير من أجل تحديد مقلطع الفيديو المتوفرة باستخدام<br>السهمين الأيمن و الأيسر.<br>ملاحظة مقاطع الفيديو تعرض رمز الكاميرا في وسط<br>الصورة.<br>قم بلمس رمز التشغيل لتشغيل مقطع الفيديو.<br>يمكن التقديم السريع إلى الأمام لمقطع الفيديو و إرجاعه إلى<br>الوراء من خلال لمس سهمي التقديم السريع و الإرجاع.<br>من خلال لمس رمز التوقف المؤقت. يجب توقف مقطع الفيديو<br>من خلال لمس رمز التوقف المؤقت. يجب توقف مقطع الفيديو<br>مؤقئا من أجل تحديد إطار ات للطباعة.<br>مؤقئا من أجل تحديد إطار ات للطباعة.<br>ولما من خلال لمس رمز التوقف المؤقت. يجب توقف مقطع الفيديو<br>مؤقئا من أجل تحديد إطار الملوبات.<br>ولمار بعد<br>ملاحظة قم بلمس رمز التقديم إلى الأمام أو الإرجاع<br>إطار بعد<br>إطار المطلوب لتحديده للطباعة. |
| طباعة فهرس للصور<br>يعدّم فهرس الصور عروضًا مصغرة وأرقام<br>فهرس لعدد يصل إلى 2000 صورة<br>موجودة على بطاقة الذاكرة. استخدم ورق<br>عادي بدلا من ورق الصور لتوفير التكاليف.<br>قد يصل طول فهرس الصور إلى عدة<br>صفحات.                                                                                                    | .1<br>.7<br>.2                                                                               | قم بلمس <b>Print (طباعة).</b><br>قم بلمس <b>All (الكل).</b><br>حدد ورق بحجم 8.5×11.<br>قم بلمس رمز ورقة الفهرس.                                                                                                    |

|                                                               | (تابع)                                                                                                    |
|---------------------------------------------------------------|----------------------------------------------------------------------------------------------------|
| اتبع الخطوات التالية:                                         | إذا رغبت في                                                                                                    |
|                                                               | قبل البدء، تأكد من إدخال بطاقة الذاكرة إلى<br>الطابعة وتحميل الورق المناسب إلى حاوية<br>الورق الذي ترغب في استخدامها. |
| لتوقف مهمة طباعة جاري تنفيذها، اضغط على Cancel (الغاء الأمر). | توقف الطباعة                                                                                                    |

#### طباعة صور من الكاميرا الرقمية

يمكن طباعة صور بتوصيل كامير ارقمية PictBridge مباشرةً بمنفذ الكامير ا الخاص بالطابعة من خلال كابل USB. إذا كانت لديك كامير ارقمية تدعم تقنية Bluetooth اللاسلكية، فيمكنك إدخال محول الطابعة اللاسلكي الاختياري ®HP Bluetooth إلى الطابعة وإرسال الصور إلى الطابعة لاسلكيًا.

عند الطباعة من كاميرا رقمية، تستخدم الطابعة الإعدادات التي قمت بتحديدها على الكاميرا. للمزيد من المعلومات، راجع الوثائق المزودة مع الكاميرا.

| هذه الخطوات                                                                                                    | اتبع              | لطباعة صور من                                                                                                    |
|----------------------------------------------------------------------------------------------------|-------------------|----------------------------------------------------------------------------------------------------|
| قم بضبط خيارات Bluetooth للطابعة باستخدام قائمة<br>Bluetooth الموجودة على الشاشة باللمس. للمزيد من<br>المعلومات، راجع Bluetooth.<br>أنخل محول الطابعة اللاسلكي HP Bluetooth "إلى منفذ<br>الكاميرا الموجود في الجزء الأمامي للطابعة.<br>يُصدر المصباح الموجود على المحول وميضاً عندما يكون<br>المحول جاهزا لاستقبال البيانات.<br>اتبع الإرشادات الموجودة في الوثائق المزودة مع الكاميرا الرقمية<br>من أجل إرسال الصور إلى الطابعة. | . ۱<br>. ۳<br>. ٤ | كاميرا رقمية مع تقنية Bluetooth<br>اللاسلكية<br>إذا كانت لديك كاميرا رقمية مدعمة بتقنية<br>إذا كانت لديك كاميرا رقمية مدعمة بتقنية<br>Bluetooth<br>محول الطابعة اللاسلكي الاختياري<br>HP Bluetooth<br>والطباعة من الكاميرا<br>باستخدام اتصال HP والطباعة من الكاميرا<br>من أجهزة أخرى تدعم تقنية<br>ماريد من المعلومات، راجع<br>والوثائق المزودة مع محول<br>Bluetooth. |
| قم بتشغيل الكامير الرقمية التي تدعم نقنية PictBridge ثم حدد<br>الصور التي تريد طباعتها.<br>قم بتحميل الورق.<br>تأكد من وجود الكامير ا في وضع PictBridge، ثم قم بتوصيلها<br>بمنفذ الكامير ا الموجود في الجزء الأمامي للطابعة باستخدام كابل<br>USB المزود مع الكامير ا.<br>بمجرد قيام الطابعة بالتعرف على كامير ا PictBridge، تتم<br>طباعة الصور المحددة تلقائيًا.                                                                  | .1<br>.7<br>.7    | كاميرا رقمية تدعم تقنية PictBridge                                                                                                    |

#### طباعة صور من جهاز iPod

عند الاحتواء على جهاز iPod يمكن تخزين صور فيه, فنتمكن من توصيل جهاز iPod بالطابعة وبالتالي طباعة الصور.

#### قبل أن تبدأ

تحقق لترى إذا كانت الصور التي تقوم بنسخها إلى جهاز iPod بتنسيق JPEG.

مردوم ملاحظة قد لا نتوفر أجهزة iPod في بلدك/منطقتك.

#### لاستيراد صور إلى جهاز iPod

- ١. قم بنسخ الصور من بطاقة الذاكرة إلى جهاز iPod باستخدام Belkin Media Reader الا IPod.
- استيراد صور) في قائمة iPod بتحديد Photo Import (استيراد صور) في قائمة iPod. تظهر الصور في شكل Rolls. تظهر الصور في شكل Rolls (لفائف).

#### لطباعة صور من جهاز iPod

- قم بتوصيل جهاز IPOd بمنفذ الكاميرا الموجود في الجزء الأمامي للطابعة باستخدام كابل USB المزود مع جهاز IPod. ستعرض شاشة الطابعة رسالة Reading Device (جاري قراءة الجهاز) لبعض الدقائق أثناء قراءة الصور. بعد ذلك تظهر الصور على شاشة الطابعة.
  - حدد الصور (ة) التي تريد طباعتها ثم اضغط على Print (طباعة). للمزيد من المعلومات حول تحديد الصور وطباعتها، راجع طباعة الصور.

#### تخطيطات الصور

قم بلمس Enlargements (تكبيرات) في قائمة الطابعة, ثم قم بلمس حجم الورق المطلوب لتحديد تخطيط للصور المطلوب طباعتها.

| حجم الورق (حجم الصورة)          | لتخطيط) Layout                |
|---------------------------------|-------------------------------|
| 4 × 6 بوصات (4 × 6 بوصات)       | صورة واحدة بكل صفحة بدون حدود |
| 10 × 15 سم (10 × 15 سم)         |                               |
| 5 × 7 بوصات (5 × 7 بوصات)       |                               |
| 8.5 × 11 بوصة (8.5 × 11 بوصة)   |                               |
|                                 |                               |
| 3.5 × 5 بوصة (3.25 × 4.75 بوصة) | صورة واحدة بكل صفحة           |
| 4 × 6 بوصات (3.75 × 5.75 بوصة)  |                               |
| 10 × 15 سم (9.53 × 14.6 بوصة)   |                               |
| 5 × 7 بوصات (4.75 × 6.75 بوصة)  |                               |
| 8 × 10 بوصات (7.75 × 9.75 بوصة) |                               |
| 8.5 × 11 بوصة (8 × 10 بوصات)    |                               |
| ورق A6 (14.16 x 9.86 سم)        |                               |
| ورق A4 (20 x 20 سم)             |                               |
| ورق Hagaki (14.16 x 9.36 سم)    |                               |
| ورق L (12.06 x 8.25 سم)         |                               |
| 3.5 × 5 بوصة (2.25 × 3.25 بوصة) | صورتان بكل صفحة               |
| 4 × 6 بوصات (2.75 × 3.75 بوصة)  |                               |
| 5 × 7 بوصات (3.25 × 4.75 بوصة)  |                               |
| 8 × 10 بوصات (4.75 × 6.5 بوصة)  |                               |

#### (تابع)

| (تخطيط) Layout | حجم الورق (حجم الصورة)                                                                                                    |
|----------------|----------------------------------------------------------------------------------------------------|
|                | 8.5 × 11 بوصة (5 × 7 بوصات)<br>ورق A6 (6.92 x 6.92 سم)<br>ورق A4 (13 x 13 سم)<br>ورق Hagaki (6.8 x 6.8 سم)<br>ورق L (5.8 x 5.85 سم)                                                                                                    |
| 3 صور بكل صفحة | 3.5 × 5 بوصة (1.5 × 2.25 بوصة)<br>4 × 6 بوصات (1.5 × 2.625 بوصة)<br>5 × 7 بوصات (2.25 × 3.375 بوصة)<br>8 × 10 بوصة (3.3 × 5 بوصة)<br>8.5 × 11 بوصة (4 × 6 بوصات)<br>ورق A4 (10 × 15 سم)<br>ورق L (10 × 4.59 سم)<br>ورق L (5.5 × 5.94 سم)                                                                |
| 4 صور بكل صفحة | 3.5 × 5 بوصة (1.5 × 2.25 بوصة)<br>4 × 6 بوصات (1.5 × 2.5 بوصة)<br>5 × 7 بوصات (2.2 × 3.25 بوصة)<br>8 × 10 بوصات (3.5 × 4.75 بوصة)<br>5.8 × 11 بوصة (3.5 × 5 بوصة)<br>ورق A4 (7 × 4.92 مم)<br>ورق A4 (9 × 13 سم)<br>ورق L (3.5 × 5.7 سم)                                                                 |
| 9 صور بكل صفحة | 3.5 × 5 بوصة (1 × 1.375 بوصة)<br>4 × 6 بوصات (1.25 × 1.1 بوصة)<br>5 × 7 بوصات (1.5 × 2 بوصة)<br>8 × 10 بوصة (2.5 × 3 بوصة)<br>8 × 10 بوصة (2.5 × 2.5 بوصة) - حجم<br>4 × 10 بوصة (2.5 × 3.05 بوصة) - حجم<br>9 روق A6 (3.6 × 3.05 سم)<br>9 روق L2 × 8.8 سم)<br>9 روق L2 × 3.86 سم)<br>9 روق L2 × 3.86 سم) |

مرووم ملاحظة قد تقوم الطابعة بتدوير الصور بحيث تلائم التخطيط.

#### الفصل ۳

## تحسين جودة الصور

توفر الطابعة العديد من التحسينات التي تقوم بتحسين جودة الصورة المطبوعة من بطاقة الذاكرة. لا تؤدي إعدادات الطباعة هذه إلى تغيير الصورة الأصلية. بل إنها تؤثر فقط على الطباعة.

| مشكلة                                                                                                    | طريقة الحل                                                                                                    |
|----------------------------------------------------------------------------------------------------|----------------------------------------------------------------------------------------------------|
| صور ذات سطوع ضعيف                                                                                                    | <ol> <li>قم بلمس Print (طباعة).</li> <li>قم بلمس 4×6 أو Enlargement (تكبير)</li> <li>تم بلمس 4×6 أو Enlargement (تكبير)</li> <li>تم بلمس حجم الورق المطلوب.</li> <li>تم بلمس حجم الورق المطلوب.</li> <li>قم بلمس مجم الورق المطلوب.</li> <li>قم بلمس مربع التمرير للسطوع الصورة).</li> <li>قم بلمس مربع التمرير للسطوع لزيادة أو تقليل سطوع الصورة إلى المستوى المطلوب, ثم قم بلمس OK</li> </ol> |
| صور بها عيون حمراء                                                                                                    | يتم تمكين ميزة الإزالة الآلية للعبون الحمراء عند تشغيل<br>وظيفة تصحيح الصورة. إن تمكين وظيفة Photo Fix<br>(تصحيح الصورة) يؤدي إلى تطبيق ميزات Smart<br>(التركيز الذكي), Adaptive Lighting<br>(الإضاءة المحكمة) وإزالة العيون الحمراء على الصور<br>المحددة.<br>ض اضغط على Autocorrect (التصحيح الألي)<br>لتمكين وظيفة Photo Fix (تصحيح الصورة).                                                   |
| مقاطع فيديو ذات جودة ضعيفة<br>يؤثر هذا التفضيل على الصور المطبوعة من مقاطع<br>الفيديو.<br>ملاحظة لا تؤدي هذه الميزة إلى تحسين<br>الصور المطبوعة باستخدام ميزة Oddo<br>الصور المطبوعة باستخدام ميزة ويو)<br>الموجودة في قائمة Action prints<br>(خيارات الطباعة). لا تعمل هذه الميزة أيضاً<br>مع الصور المطبوعة بتخطيط 9 صور بكل<br>صفحة. | <ul> <li>تحسين جودة الصور المطبوعة من مقاطع الفيديو</li> <li>. قم بلمس Settings (إعدادات).</li> <li>۲. قم بلمس الأسهم للتمرير إلى Preferences (التفضيلات) وتحديدها.</li> <li>۳. قم بلمس Preferences (التفضيلات).</li> <li>۶. استخدام الأسهم, تحديد وبالتالي لمس Video</li> <li>٥. قم بلمس OK (تشغيل), ثم بلمس OK (موافق).</li> <li>الفيديو، راجع طباعة صور من مقاطع الفيديو.</li> </ul>          |

صر مُبْدِعًا

توفر الطابعة أدوات وتأثيرات متتوعة لسماح لك باستخدام الصور بطرق إيداعية. لا تؤدي إعدادات الطباعة هذه إلى تغيير الصورة الأصلية. بل إنها تؤثر فقط على الطباعة.

| هذه الخطوات                                                                                   | اتبع | لتجربة هذه الميزات                  |
|-----------------------------------------------------------------------------------------------|------|-------------------------------------|
| قم بلمس Print (طباعة).                                                                        | ۱.   | إضافة تأثير الألوان                 |
| قم بلمس 4×6 أو Enlargements (تكبيرات) لتحديد حجم                                              | ۲.   | يمكنك ضبط الطابعة لنقوم بتغيير خيار |
| الصورة المطلوب                                                                                |      | اللون الذي يتم تطبيقه على الصورة من |
| قم بلمس حجم الورق المطلوب.<br>قربل مثال مداليا المترات در محتر المرتر أكثر                    | ۲.   | Color (ألوان) (افتراضي) إلى Black   |
| قم بلمس الصور المطلوبة للحديد صورة واحدة أو أدير.<br>قم بلمس Edit (تحرير) من خلال صورة محددة. | .2   | Sepia (بالابيض والاسود), Sepia      |

| (تابع)                                                                                                    |                                                                                                    |  |
|----------------------------------------------------------------------------------------------------|----------------------------------------------------------------------------------------------------|--|
| لتجربة هذه الميزات                                                                                                    | اتبع هذه الخطوات                                                                                                    |  |
| (بني داكن) أو Antique (تأثير الصور<br>القديمة).<br>نتم طباعة الصور المطبوعة بتأثير<br>Sepia (البني الداكن) بدرجات اللون<br>البنى، حيث تبدو وكانها صوراً تمت<br>الصور المطبوعة بتأثير العشرين. أما<br>الصور القديمة) فتتم طباعتها بنفس درجات<br>اللون البايي الداكن، ولكن مع وجود بعض<br>الألوان الباهتة والتي تعمل على إضفاء<br>انطباع يوحي بأن الصورة قد تم تلوينها<br>يدويًا. | <ol> <li>٦. استخدم الأسهم لتحديد وظيفة Color Effect (تأثير الألوان). قم<br/>بلمس Color Effect (تأثير الألوان).</li> <li>٢. قم بلمس تأثير الألوان المطلوب.</li> </ol>                                                                                                    |  |
| <b>إضافة التاريخ والوقت إلى المطبوعات</b><br>يمكنك طباعة ختمًا في الجزء الأمامي<br>لصورك بوضح وقت النقاط الصورة. يؤثر<br>هذا التفضيل على كل المطبوعات.                                                                                                    | <ul> <li>١. قم بلمس Settings (إعدادات).</li> <li>٢. قم بلمس Preferences (التفضيلات), ثم بلمس Date</li> <li>٢. قم بلمس أحد خيارات ختم التاريخ/الوقت التالية:</li> <li>٣. قم بلمس أحد خيارات ختم التاريخ/الوقت التالية:</li> <li>٩. التاريخ والوقت)</li> <li>٩. التاريخ والوقت)</li> <li>٩. التاريخ والوقت)</li> <li>٩. التاريخ والوقت)</li> <li>٩. التاريخ والوقت)</li> <li>٩. التاريخ والوقت)</li> <li>٩. التاريخ والوقت)</li> <li>٩. التاريخ والوقت)</li> <li>٩. التاريخ والوقت)</li> <li>٩. التاريخ والوقت)</li> <li>٩. التاريخ والوقت)</li> <li>٩. التاريخ والوقت)</li> <li>٩. التاريخ والوقت الأصلين. لا تؤثر التغييرات، التي تقوم بإجرائها على الصور باستخدام لوحة تحكم الطابعة على المعلومات الخاصة بالتاريخ والوقت.</li> </ul>                                                                      |  |
| تغيير جودة الطباعة<br>يمكنك تغيير جودة الطباعة الخاصة<br>بالصور. يعد إعداد الجودة Best<br>(الأفضل) هو الإعداد الافتر اضي ويعمل<br>على إنتاج صور بأعلى جودة. بينما يعمل<br>إعداد الجودة Normal (عادي) على توفير<br>الحبر وتنفيذ عملية الطباعة بشكل أسرع.                                                                                                    | لتغيير جودة الطباعة إلى Normal (عادي) لمهمة طباعة واحدة:<br><ol> <li>١. قم بلمس Settings (إعدادات).</li> <li>٢. قم بلمس Tools (الأدوات) وبالتالي بلمس Print quality<br/>(جودة الطباعة).</li> <li>٢. قم بلمس Normal (عادي) وبالتالي بلمس OK (موافق).</li> <li>٣. ستعود جودة الطباعة إلى إعداد Best (الأفضل) بعد مهمة الطباعة القادمة.</li> </ol>                                                                                                    |  |
| قص صورة<br>اضغط على Zoom + (زوم +) و على<br>Zoom – (زوم -) لزيادة أو تقليل نسبة<br>التكبير بـ 1.25x. يعد المستوى الأقصى<br>هو 5.0x.                                                                                                    | <ol> <li>أ. قم بلمس Print (طباعة).</li> <li>٢. قم بلمس ٤×٥ أو Enlargement (تكبير) لتحديد حجم<br/>الصورة المطلوب.</li> <li>٣. قم بلمس حجم الورق المطلوب.</li> <li>٣. قم بلمس الصورة المطلوبة من أجل تحديدها.</li> <li>٥. اضغط على Zoom + (زوم +) لزيادة نسبة التكبير بـ 1.25x.</li> <li>٩. اضغط على متكرر حتى تصل إلى مستوى التكبير المطلوب.</li> <li>٩. ورم +) بشكل متكرر حتى تصل إلى مستوى التكبير المطلوب.</li> <li>٩. ورم +) بشكل متكرر حتى تصل إلى مستوى التكبير المطلوب.</li> <li>٩. ورم +) بشكل متكرر حتى تصل إلى مستوى التكبير المطلوب.</li> <li>٩. ورم +) يتخير الزوم، يمكنك تصغيره مرة أخرى عن طريق الضغط على معلم المطلوب.</li> <li>٩. ورم +) يتغير لون مربع الاقتصاص من الأخضر إلى المحدد سوف تؤدي الأصفر إذا كانت الطباعة بالتكبير المحدد سوف تؤدي الى خفض جودة الطباعة بشكل ملحوظ.</li> </ol> |  |

#### الفصل ۳

|                                                                                                    |                  | (تابع)               |
|----------------------------------------------------------------------------------------------------|------------------|----------------------|
| م هذه الخطوات                                                                                                    | اتب              | لتجربة هذه الميزات   |
| بأي مستوى تكبير, قم بلمس الأسهم لتحريك مربع الاقتصاص إلى<br>اليسار, إلى اليمين, إلى الأعلى, أو إلى الأسفل.<br>قم بلمس <b>Crop (اقتصاص)</b> عندما يوجد جزء الصورة المطلوب<br>طباعته في مربع الاقتصاص.<br>لا يؤدي الاقتصاص إلى تغيير الصورة الأصلية. ولكنه يؤثر فقط<br>على الطباعة.                                                                            | ٦<br>٧.          |                      |
| قم بلمس Print (طباعة).<br>قم بلمس Other Projects (مشاريع أخرى) وبالتالي بلمس<br>مع بلمس Panorama Prints (مطبوعات البانوراما).<br>اتبع المطالبة لتحميل وسانط بحجم 10 × 30 سم (4 × 12<br>بوصة), ثم قم بلمس OK (موافق).<br>قم بلمس الصورة من أجل تحديدها. عند الإرادة, قم بقص الصورة<br>قبل طباعتها. تحقق من أن مربع الاقتصاص يكون بنسبة ارتفاع<br>تصل إلى 3:1. | .'.<br>.'<br>.'' | طباعة صور البانوراما |
| ملاحظة تتم طباعة كل الصور المطبوعة في وضع<br>البانور اما بدون حدود.                                                                                                    |                  |                      |

## ع طريقة الاتصال

استخدم الطابعة لتبقى على اتصال بالأجهزة والأشخاص الآخرين.

## الاتصال بالأجهزة الأخرى

توفر هذه الطابعة طرق عديدة للاتصال بأجهزة الكمبيوتر أو الأجهزة الأخرى. يتيح لك كل نوع من أنواع الاتصال إمكانية تتفيذ إجراءات مختلفة.

| يتيح لك                                                                                                    | نوع الاتصال والعناصر المطلوبة                                                                                                    |
|----------------------------------------------------------------------------------------------------|----------------------------------------------------------------------------------------------------|
| <ul> <li>للطباعة مباشرة من بطاقة ذاكرة إلى الطابعة.</li> <li>لحفظ الصور من بطاقة الذاكرة المدخلة في الطابعة<br/>إلى جهاز كمبيوتر، حيث يمكن تحسين الصور أو<br/>تتظيمها في HP Photosmart Premier أو<br/>في البرامج الأخرى. لمزيد من المعلومات، راجع<br/>حفظ صور إلى جهاز الكمبيوتر وطباعة صور من<br/>بطاقة الذاكرة.</li> </ul>                                                                                                    | بطاقات الذاكرة<br>بطاقات الذاكرة<br>بطاقة الذاكرة<br>بطاقة ذاكرة لكامير ارقمية متوافقة<br>أدخل بطاقة الذاكرة إلى فتحة بطاقة الذاكرة المناسبة في<br>الجزء الأمامي للطابعة.                                                                                            |
| <ul> <li>قم بالطباعة من جهاز الكمبيوتر إلى الطابعة. راجع الطباعة من جهاز الكمبيوتر.</li> <li>لحفظ الصور من بطاقة الذاكرة المدخلة في الطابعة إلى جهاز كمبيوتر ، حيث يمكن تحسين الصور أو تنظيمها في HP Photosmart Premier أو في البرامج الأخرى.</li> <li>قم بمشاركة الصور من خلال</li> <li>قم بالطباعة مباشرة من كامير ارقمية للطباعة والطباعة مباشرة HP Photosmart Share</li> <li>من المعلومات، راجع طباعة صور من الكامير المابعة. المزيد من الموردة مع الكرمير من الكرميرا.</li> </ul> | USB<br>• كابل ناقل تسلسلي عالمي 2.0 (USB) متو افق<br>بسر عة كاملة بطول 3 متر (10 أقدام) أو أقل.<br>للحصول على إرشادات حول توصيل الطابعة بكابل<br>USB، راجع كتيب البداية السريعة.<br>• جهاز كمبيوتر ذو إمكانية الوصول إلى الإنترنت<br>(لاستخدام HP Photosmart Share). |
| للطباعة مباشرةً من كاميرا رقمية متوافقة مع<br>PictBridge إلى الطابعة.<br>للمزيد من المعلومات، راجع طباعة صور من الكاميرا<br>الرقمية والوثائق المزودة مع الكاميرا.                                                                                                    | PictBridge                                                                                                    |
|                                                                                                    | رمز PictBridge                                                                                                    |
|                                                                                                    | كامير ا رقمية متوافقة مع نقنية PictBridge وكابل USB.                                                                                                    |

## الفصل ٤

| رتابع)                                                                                                    |                                                                                                    |
|----------------------------------------------------------------------------------------------------|----------------------------------------------------------------------------------------------------|
| نوع الاتصال والعناصر المطلوبة                                                                                                    | يتيح لك                                                                                                    |
| قم بتوصيل الكاميرا بمنفذ الكاميرا الموجود في <b>الجزء</b><br>ا <b>لأمامي</b> للطابعة.                                                                                                    |                                                                                                    |
| Bluetooth<br>محول الطابعة اللاسلكي الاختياري HP Bluetooth.<br>إذا كان هذا الملحق مزودًا مع الطابعة أو عند شرائه على<br>حدة، راجع الوثائق المرفقة والتعليمات الظاهرة على<br>الشاشة وذلك للحصول على إرشادات. | للطباعة من الأجهزة المزودة بتقنية Bluetooth<br>اللاسلكية — مثل الكامير ا الرقمية, هاتف التصوير, أو<br>جهاز المساعد الرقمي الشخصي (PDA) — إلى الطابعة.<br>عند توصيل محول الطابعة اللاسلكي الاختياري HP<br>مند خيار ات قائمة طابعة من خلال منفذ الكامير ا، فتأكد من<br>ضبط خيار ات قائمة طابعة Bluetooth وفقًا<br>لاحتياجاتك. راجع الإعدادات. |
| <b>HP iPod</b><br>جهاز HP iPod وكابل USB المزود معه. قم بتوصيل<br>جهاز HP iPod بمنفذ الكاميرا الموجود في <b>الجزء</b><br>ا <b>لأمامي</b> للطابعة.                                                          | للطباعة مباشرة من جهاز HP iPod (توجد صور<br>مخزنة فيه) إلى الطابعة. للمزيد من المعلومات، راجع<br>طباعة صور من جهاز iPod.                                                                                                    |

## حفظ صور إلى جهاز الكمبيوتر

يمكنك حفظ الصور إلى جهاز كمبيوتر من أية بطاقة ذاكرة مدخلة إلى الطابعة، إذا قمت بإعداد اتصال USB بين الجهازين.

#### إذا كنت تستخدم جهاز كمبيوتر يعمل بنظام التشغيل Windows

استخدم إحدى الطريقتين التاليتين لحفظ الصور إلى جهاز الكمبيوتر الخاص بك.

- أدخل بطاقة ذاكرة إلى الطابعة. يتم فتح برنامج النقل HP Photosmart Premier (HP Transfer and Quick Print) على شاشة الكمبيوتر ويسمح لك بتحديد موضع في الكمبيوتر الذي يتم فيه حفظ الصور. للمزيد من المعلومات، راجع تعليمات برنامج طابعة HP Photosmart الظاهرة على الشاشة.
- أدخل بطاقة ذاكرة إلى الطابعة. تظهر بطاقة الذاكرة في Windows Explorer كمحرك أقر اص قابل للإز الة. قم بفتح محرك الأقر اص القابل للإز الة ثم اسحب الصور من البطاقة إلى أي موقع على جهاز الكمبيوتر.

#### إذا كنت تستخدم جهاز Macintosh

- أدخل بطاقة ذاكرة إلى الطابعة.
- ٢. انتظر حتى يبدأ تشغيل تطبيق iPhoto ونتم قراءة محتويات بطاقة الذاكرة.
- ۳. انقر فوق Import (استيراد) لحفظ الصور الموجودة على البطاقة في جهاز Macintosh.

| ملاحظة تظهر بطاقة الذاكرة أيضًا على سطح المكتب كرمز محرك أقراص. يمكنك فتح هذا الرمز ثم سحب | [ <u>,,,</u> ) |
|--------------------------------------------------------------------------------------------|----------------|
| الصور من البطاقة إلى أي موقع على جهاز Macintosh.                                           | E              |

## التوصيل من خلال HP Photosmart Share

استخدم HP Photosmart Share لمشاركة الصور مع الأصدقاء و الأقارب باستخدام البريد الإلكتروني, الألبومات على الإنترنت, أو خدمة تشطيب الصور. يجب أن تكون الطابعة متصلة من خلال كابل USB بجهاز كمبيوتر متصل بالإنترنت ومثبت عليه كل بر امج HP. عند محاولة استخدام Share (المشاركة) و عدم تثبيت أو تكوين كافة البر امج المطلوبة, فتظهر رسالة تطالبك خلال الخطوات المطلوبة.

#### استخدام Share (المشاركة) (USB) لإرسال صور (مستخدمو Windows):

- أدخل بطاقة ذاكرة وحدد بعض الصور.
- ٢. قم بلمس Share (المشاركة) على شاشة الطابعة.
- ٣. اتبع الإرشادات التي تظهر على جهاز الكمبيوتر لمشاركة الصور المحددة مع الآخرين.

#### استخدام Share (المشاركة) (USB) لإرسال صور (مستخدمو Mac)

- القتح HP Photosmart Premier وحدد صور نتم مشاركتها. للحصول على معلومات حول HP Photosmart Premier, راجع HP Photosmart Premier.
- ٢. انقر فوق علامة التبويب Applications (تطبيقات) في HP Photosmart Premier, ثم انقر نقراً مزدوجًا فوق HP Photosmart Share.
  - ۳. اتبع الإرشادات التي تظهر على جهاز الكمبيوتر لمشاركة الصور المحددة مع الآخرين.

ر اجع تعليمات البرنامج الظاهرة على الشاشة للحصول على المزيد من المعلومات حول استخدام HP Photosmart Share.

الفصل ٤

## الطباعة من جهاز الكمبيوتر

للطباعة من جهاز الكمبيوتر، يجب أن يتم تثبيت برنامج الطابعة. أثناء تثبيت البرنامج. يتم تثبيت إما HP Photosmart Mac (مستخدمو Mac ومستخدمو التثبيت الكامل لـ Windows) أو Mac (مستخدمو مستخدمو التثبيت الكامل لـ HP Photosmart Essential (مستخدمو التثبيت السريع لـ Windows) في جهاز الكمبيوتر, مما يتيح لك ترتيب الصور, مشاركتها, تحريرها وطباعتها.

للمزيد من المعلومات حول تثبيت البرنامج, راجع دليل البداية السريعة. قم بتحديث البرنامج بانتظام للتأكد من الاحتواء على أحدث الميزات والتحسينات. للحصول على إرشادات, راجع تحديث البرنامج.

للتعامل مع الصور، ستحتاج إلى نقلها إلى جهاز الكمبيوتر المتصل بالطابعة. راجع حفظ صور إلى جهاز الكمبيوتر.

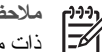

ملاحظة مستخدمو Windows: يمكن استخدام HP Photosmart Premier فقط في أجهزة كمبيوتر ذات معالجات تضمن Intel<sup>®</sup> Pentium<sup>®</sup> III (أو ما يماتله) وأحدث.

## استخدام الخيارات الإبداعية الموجودة في برنامج الطابعة

إقرأ في هذه التلميحات عن كيفية فتح واستخدام HP Photosmart Premier, HP Photosmart Essential .HP Photosmart Share

#### **HP Photosmart Premier**

يعد HP Photosmart Premier برنامج سهل الاستخدام يعطيك كل ما تحتاج إليه من أجل التمتع بصورك, بالإضافة إلى التحرير الأساسي للصور وطباعتها. كما يعطيك هذا البرنامج الوصول إلى HP Photosmart Share بحيث تتمكن من مشاركة صورك بسهولة.

#### فتح HP Photosmart Premier (مستخدمو Windows)

→ انقر نقرأ مزدوجاً فوق رمز HP Photosmart Premier الموجود على سطح المكتب. عند الحاجة إلى مساعدة, راجع تعليمات البرنامج داخل HP Photosmart Premier.

#### فتح HP Photosmart Premier (مستخدمو Mac)

انقر فوق رمز HP Photosmart Premier الموجود في Dock (الحامل). عند الحاجة إلى مساعدة, حدد تعليمات HP Photosmart Premier (التعليمات).

استكشف الميزات الكثيرة لـ HP Photosmart Premier:

- View (عرض) لعرض الصور بأحجام وطرق متعددة. يمكنك من تنظيم الصور والتعامل معها بسهولة. •
- Edit (تحرير) لقص الصور وتصحيح صور بها عيون حمراء. يمكنك من تعديل الصور تلقائيًا وتحسينها • بأحجام مختلفة وتخطيطات متعددة
  - Print (طباعة) لطباعة الصور بأحجام مختلفة وتخطيطات متعددة. .
  - Share (مشاركة)- لإرسال صورك إلى العائلة والأصدقاء دون الحاجة إلى مرفقات كبيرة جدًا من خلال • HP Photosmart Share, طريقة أفضل لإرسال البريد الإلكتروني.
  - Create (انشاء) لإنشاء صفحات ألبوم, البطاقات, التقاويم, الصور البانور امية, ملصقات الأقر اص . المضغوطة والمزيد.
    - Back-up (نسخ احتياطي) لعمل نُسخ احتياطية للصور ليتم تخزينها وحفظها. •

#### HP Photosmart Essential

يعد HP Photosmart Essential برنامج سهل الاستخدام يعطيك قدرات التحرير الأساسي للصور والطباعة. كما يعطيك هذا البرنامج الوصول إلى HP Photosmart Share بحيث تتمكن من مشاركة صورك بسهولة. يتوفر HP Photosmart Essential لمستخدمي Windows فقط.

#### فتح HP Photosmart Essential (مستخدمو Windows)

انقر نقرأ مزدوجاً فوق رمز HP Photosmart Essential الموجود على سطح المكتب. عند الحاجة إلى مساعدة, راجع تعليمات البرنامج داخل HP Photosmart Essential.

استكشف الميزات الكثيرة لـ HP Photosmart Essential:

- View (عرض) لعرض الصور بأحجام وطرق متعددة. يمكنك من تنظيم الصور والتعامل معها بسهولة.
- Edit (تحرير) لقص الصور وتصحيح صور بها عيون حمراء. يمكنك من تعديل الصور تلقائيًا وتحسينها بحيث تبدو أفضل ما يمكن.
  - Print (طباعة) لطباعة الصور بأحجام مختلفة وتخطيطات متعددة.
  - لإرسال صورك إلى العائلة والأصدقاء دون الحاجة إلى مرفقات كبيرة جدًا من خلال HP Photosmart Share, طريقة أفضل لإرسال البريد الإلكتروني.

#### **HP Photosmart Share**

يمكن من خلال HP Photosmart Share إرسال صور إلى العائلة والأصدقاء دون مرفقات كبيرة جدًا بالبريد الإلكتروني. للمزيد من المعلومات، راجع التوصيل من خلال HP Photosmart Share و HP Photosmart Essential Premier أو تعليمات HP Photosmart Essential.

#### فتح HP Photosmart Share (مستخدمو Windows)

→ انقر فوق علامة التبويب HP Photosmart Share داخل HP Photosmart Premier أو HP Photosmart Essential.

#### فتح HP Photosmart Share (مستخدمو Mac)

انقر فوق علامة التبويب Applications (تطبيقات) في HP Photosmart Premier, ثم انقر نقرًا مزدوجًا فوق HP Photosmart Share.

### ضبط تفضيلات الطباعة

يتم ضبط تفضيلات الطباعة بشكل افتراضي، ولكن يمكن تغيير ها بحيث تناسب احتياجاتك. يمكنك ضبط إعدادات لمهمة محددة عند الطباعة من جهاز الكمبيوتر. عند تغيير الإعدادات قبل الطباعة، تؤثر هذه التغييرات على مهمة الطباعة الحالية فقط. في بعض برامج Windows، يجب أن تقوم بالنقر فوق Properties (فصائص) أو فوق Preferences (تفضيلات) في مربع الحوار Print (طباعة) للوصول إلى ميزات الطباعة المتقدمة. راجع التعليمات الإلكترونية للحصول على المزيد من المعلومات حول تغضيلات الطباعة.

#### الوصول إلى تفضيلات الطباعة (مستخدمو Windows)

- قم بفتح مربع الحوار Print (طباعة)، عادة بتحديد Print (طباعة) من قائمة File (ملف).
- ۲. قم بتغيير تفضيلات الطباعة في علامات التبويب لمربع الحوار Print (طباعة)، أو انقر فوق Properties (خصائص) أو فوق Preferences (خصائص) أو فوق Preferences (خصائص) أو يا المرابع الطباعة.

#### الوصول إلى تفضيلات الطباعة (مستخدمو Mac)

- قم بفتح مربع الحوار Print (طباعة)، عادةً بتحديد Print (طباعة) من قائمة File (ملف).
- ٢. قم بتغيير تفضيلات الطباعة في مربع الحوار Print (طباعة) بتحديد خيارات الطباعة التي تريد تغيير ها في القائمة المنسدلة Copies & Pages (تُسخ وصفحات).

للمزيد من المعلومات حول تغيير تفضيلات الطباعة, راجع التعليمات الإلكترونية.

مستخدمو Windows:

- اضغط على مفتاح F1 الموجود على لوحة المفاتيح.
- للحصول على تعليمات حول الموضوع، انقر فوق رمز ? الموجود في الزاوية العلوية اليمنى من مربع الحوار (طباعة).

مستخدمو Mac:

- ١. من قائمة Finder (الباحث)، حدد Help (التعليمات)، ثم Mac Help (تعليمات Mac).

## ميزات HP Real Life Technologies (تقنيات Real Life من HP)

استكشف الخيارات العديدة لتحرير الصور وتحسينها في ميزات بر امج تقنيات HP Real Life. تعمل هذه الميزات ـــــــــــ مثل الإزالة الآلية للعيون الحمراء والإضاءة المحكمة ـــــ على تسهيل طباعة صور عالية الجودة.

الوصول إلى ميزات تقنيات Real Life (مستخدمو Windows)

- ١. قم بفتح مربع الحوار Print (طباعة)، عادةً بتحديد Print (طباعة) من قائمة File (ملف).
- ۲. انقر فوق علامة النبويب Paper/Quality (ورق/جودة)، ثم انقر فوق زر Real Life Digital (فصائص) أو التصوير الرقمي Real Life (التصوير الرقمي Real Life Digital Photography) أو (التصوير الرقمي Real Life Digital Photography). (التصوير الرقمي Real Life Digital Photography). (التصوير الرقمي Real Life )، ثم انقر فوق زر Real Life Digital Photography).

الوصول إلى ميزات تقنيات Real Life (مستخدمو Mac)

- . قم بفتح مربع الحوار Print (طباعة)، عادةً بتحديد Print (طباعة) من قائمة File (ملف).
- Copies (Real Life Life التصوير الرقمي Real Life) من القائمة المنسدلة (Real Life التصوير الرقمي Real Life) من القائمة المنسدلة Pages . (النسخ والصفحات).

الفصل ٥

## العناية والصيانة

نتطلب الطابعة القليل من الصيانة. اتبع التوجيهات الموجودة في هذا القسم لتمديد مدة حياة الطابعة ومستلزمات الطباعة. وللتأكد من إنتاج الصور التي تقوم بطباعتها بأعل جودة.

- تتظيف الطابعة وصيانتها
  - تحديث البرنامج •
- تخزين الطابعة وخرطوشات الحبر ونقلها
  - صيانة جودة ورق الصور •

## تنظبف الطابعة وصبانتها

احتفظ بالطابعة وبخرطوشة الطباعة نظيفتين ومن صيانتهما بشكل جيد باستخدام إجراءات بسيطة توجد في هذا القسم.

#### تنظيف الجزع الخارجي للطابعة

- قم بإيقاف تشغيل الطابعة، ثم افصل سلك الطاقة من الجزء الخلفي للطابعة.
- امسح الجزء الخارجي من الطابعة بقطعة ناعمة من القماش مبللة بقليل من الماء. ۲.

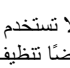

تثبيه لا تستخدم أى نوع من المنظفات. قد يؤدى استخدام المنظفات المنزلية إلى تلف الطلاء الخارجي للطابعة. نقم بتشحيم القضيب المعدني الذي ينزلق عليه رأس الطباعة. من الطبيعي سماع ضوضاء مع حركة رأس الطباعة للأمام و الخلف.

#### محاذاة الطابعة

استخدم الإجراء التالي في حالة عرض تقرير الاختبار الذاتي لخطوط أو سطور بيضاء في أي مربع من مربعات الألوان. إذا ما زلت تتعرض إلى مشاكل في جودة الطباعة بعد محاذاة الطابعة, حاول تتظيف رأس الطباعة باستخدام الإجراء الموضح في العناية والصيانة. عند استمر ار المشاكل في جودة الطباعة بعد المحاذاة والتنظيف, فاتصل بمركز دعم لـ HP.

- قم بتحميل ورق أبيض عادى غير مستخدم بحجم letter أو A4 في الحاوية الرئيسية.
  - قم بلمس Settings (إعدادات).
  - قم بلمس Tools (الأدوات), ثم قم بالتمرير بحثًا عن خيار محاذاة الطابعة. ۳.
- قم بلمس Align printer (محاذاة الطابعة). ٠ź تقوم الطابعة بمحاذاة رأس الطباعة. طباعة صفحة محاذاة ومعايرة الطابعة. قم بإعادة تدوير صفحة المحاذاة أو التخلص منها.
  - ٥. قم بلمس OK (موافق).

#### طباعة صفحة عننة

يمكنك طباعة صفحة عينة لاختبار جودة طباعة الصور باستخدام الطابعة وللتأكد من تحميل الورق بشكل صحيح.

- قم بتحميل الورق في الحاوية الرئيسية. استخدم ورق عادي لتوفير ورق الصور. ١.
  - قم بلمس Settings (إعدادات). ۲
- قم بلمس Tools (الأدوات) وبالتالي بلمس Print sample page (طباعة صفحة عينة). ۳.

#### تنظيف رأس الطباعة آليًا

في حالة ظهور خطوط أو سطور بيضاء على الصور المطبوعة، أو في مربعات الألوان الموجودة في تقرير الاختبار الذاتي، فاتبع الإجراء التالي لتنظيف رأس الطباعة. لا تقم بتنظيف رأس الطباعة دون أن تكون هناك ضرورة لذلك، حيث يؤدي هذا إلى فقدان الحبر وتقصير عمر فتحات الحبر ورأس الطباعة.

- قم بتحميل الورق في الحاوية الرئيسية. استخدم ورق عادي لتوفير ورق الصور.
  - ۲. قم بلمس Settings (إعدادات).
- ٣. قم بلمس Tools (الأدوات), ثم بالتمرير إلى خيار Clean printhead (تنظيف رأس الطباعة).
  - . قم بلمس Clean printhead (تنظيف رأس الطباعة).

إذا ما ز الت جودة الطباعة تبدو ضعيفة بعد تنظيف ر أس الطباعة, حاول محاذاة الطابعة باستخدام الإجراء الموضح في محاذاة الطابعة. عند استمر ار المشاكل في جودة الطباعة بعد التنظيف والمحاذاة, فاتصل بمركز دعم لـ HP.

#### تنظيف نقاط التلامس لخرطوشة الحبر يدويًا

قم بتنظيف نقاط التلامس نحاسية اللون لخرطوشة الحبر عند ظهور رسالة على شاشة الطابعة تشير إلى تلف إحدى خرطوشات الحبر أو فقدانها.

قبل تنظيف نقاط تلامس خرطوشة الحبر ، قم باز الة خرطوشة الحبر وتأكد من عدم وجود أي شيء يغطي نقاط تلامس خرطوشة الحبر ، أو فتحة خرطوشة الحبر , ثم أعد تثبيت خرطوشة الحبر . عند استمرار ظهور رسالة تخبرك بفقدان الخرطوشة أو تلفها, قم بتنظيف نقاط التلامس لخرطوشة الحبر . عند استمرار ظهور هذه الرسالة بعد تنظيف نقاط التلامس, ستحتاج إلى خرطوشة حبر بديلة. قم باز الة خرطوشة الحبر التالفة و ابحث عن تأريخ انتهاء مدة صلاحية الضمان الموجود أسفل الخرطوشة بالتنسيق سنة/شهر ليوم. إذا كان التاريخ قبل تاريخ انتهاء مدة صلاحية الضمان دعم العملاء من HP للحصول على خرطوشة حبر بديلة.

#### لتنظيف نقاط التلامس لخرطوشة الحبر:

- ١. قم بتجهيز العناصر التالية لتنظيف نقاط التلامس:
- ماء مقطر أو مرشّح أو معبّاً في زجاجات (فقد يحتوي ماء الصنبور على ملوثات قد تؤدي إلى تلف خرطوشة الحبر)

تنبيه تجنب استخدام منظفات أسطوانة الطباعة أو الكحول لتنظيف نقاط التلامس لخرطوشة الحبر . فقد تؤدي هذه المواد إلى تلف خرطوشة الحبر أو طابعة طابعة HP Photosmart.

- قطع من الفلين الجاف أو قطعة قماش خالية من الخيوط أو أي مادة ناعمة لا تتمزق أو تترك أليافا.
  - ۲. افتح الغطاء العلوي للطابعة.
- ٣. اضغط اللسان الرمادي الموجود أسفل فتحة خرطوشة الحبر لتحرير المزلاج الرمادي الموجود داخل الطابعة، ثم ارفع المزلاج.

تنبيه تجنب إز الة أكثر من خرطوشة حبر واحدة في نفس الوقت. قم بإز الة كل خرطوشة حبر ونتظيفها لعلى حدة. تجنب ترك خرطوشة الحبر خارج الطابعة لفترة نزيد على 30 دقيقة.

- بلل أحد الأعواد المطاطبة التي تحتوي على قطع من القطن في طرفيها أو قطعة التنظيف بالماء ثم اعصر ها للتخلص من الماء الزائد.
- مسك خرطوشة الحبر من المقبض الخاص بها، وقم بمسح نقاط التلامس نحاسية اللون فقط باستخدام العود المطاطي الذي يحتوي على قطع من القطن في طرفيه أو قطعة القماش برفق.

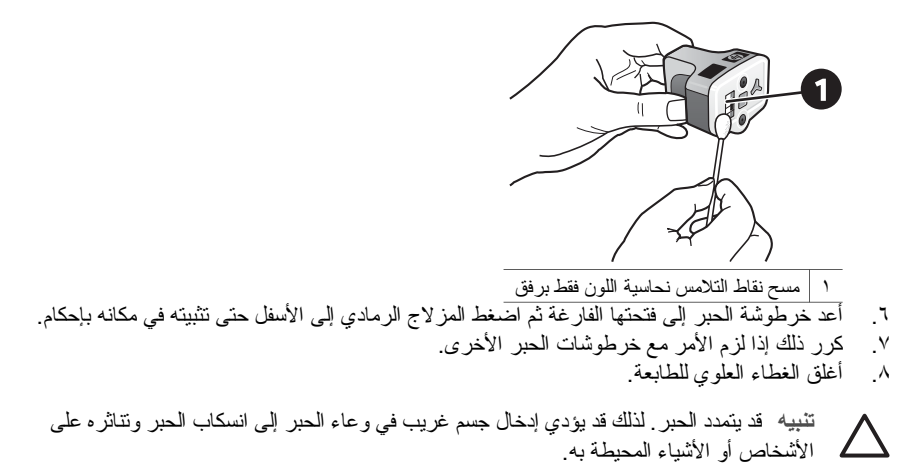

#### طباعة تقرير اختبار ذاتي

عند التعرض إلى مشاكل في الطباعة, قم بطباعة تقرير اختبار ذاتي. قد يساعدك هذا التقرير من صفحتين - مسمى بـ Extended Self Test Diagnostic Page (صفحة تشخيصية موسعة لاختبار ذاتي) - في تشخيص مشاكل نتعلق بالطباعة كما يوفر معلومات مفيدة عند ضرورة الاتصال بدعم HP. يمكنك أيضًا استخدام هذا النقرير لتحديد النسبة المئوية التقريبية للحبر المتبقى في خرطوشات الحبر .

- ١. فم بلمس Settings (إعدادات).
- ٢. قم بلمس Tools (الأدوات), ثم بالتمرير إلى خيار Print test page (طباعة صفحة اختبار).
  - فم بلمس Print test page (طباعة صفحة اختبار).

يقوم جهاز طابعة HP Photosmart بطباعة تقرير اختبار ذاتي يتكون من صفحتين ويتضمن المعلومات التالية:

- معلومات المنتج: تحتوي على رقم الطراز, الرقم التسلسلي ومعلومات أخرى تتعلق بالمنتج.
- معلومات المراجعة: تحتوي على رقم إصدار البرامج الثابتة وإذا كان ملحق للطباعة على الوجهين (الطباعة المزدوجة) من HP مثبت أم لا.
- معلومات نظام نقل الحبر: تعرض مستوى الحبر المقدر لكل من خرطوشات الحبر المثبتة, كما تعرض حالة كل منها, تاريخ تثبيتها وتاريخ انتهاء مدة صلاحيتها.
- معلومات تتعلق بوحدة رؤوس الطباعة: يحتوي على معلومات قد يتم استخدامها لأغراض تشخيصية عند الحاجة إلى الاتصال بدعم HP.
- معايير رأس الطباعة: يحتوي على معلومات قد يتم استخدامها لأغر اض تشخيصية عند الحاجة إلى الاتصال بدعم HP.
  - نموذج جودة الطباعة: يعرض قوالب الألوان السادسة, تمثل كل من الخرطوشات السادسة المثبّئة. عند ظهور خطوط خلال مربعات الألوان، أو عند عدم ظهور أحد مربعات الألوان، فقم بتنظيف رأس الطباعة باتباع الإجراء الموضح في العناية والصيانة. إذا ما زالت قوالب الألوان تشير إلى مشاكل في جودة الطباعة بعد تنظيف رأس الطباعة, قم بمحاذاة الطابعة باستخدام الإجراء الموضح في محاذاة الطابعة. إذا ما زالت قوالب الألوان تشير إلى مشاكل في جودة الطباعة بعد التنظيف والمحاذاة, فاتصل بدعم HP.
    - سجل التاريخ: يحتوي على معلومات قد يتم استخدامها لأغر اض تشخيصية عند الحاجة إلى الاتصال بدعم HP.

| Extended S                                                                                                    | Self Test I                                                                           | Nagnostic I | Page - 1 of                           | 2                                                                                                    |                                                                                                    |               | Extende                                                                                                 | d Self 1     | Cest Di                 | *Tuos      | tie Pag           | pe - 2 - | ef 2                                    |          |        |       |       |       |
|----------------------------------------------------------------------------------------------------|---------------------------------------------------------------------------------------|-------------|---------------------------------------|----------------------------------------------------------------------------------------------------|----------------------------------------------------------------------------------------------------|---------------|----------------------------------------------------------------------------------------------------|--------------|-------------------------|------------|-------------------|----------|-----------------------------------------|----------|--------|-------|-------|-------|
| Product Ind.                                                                                                    | le mathem                                                                             |             | 1                                     | Revision Infor                                                                                                    | rmathie                                                                                                 |               | Print He                                                                                                | od Paress    | etters                  |            |                   |          |                                         |          |        |       |       |       |
| 11. Salahi Yusahi<br>12. Sarah Yusahi<br>13. Sarah Yusahi<br>14. Sarah Yusa<br>13. Sarah Yusa<br>14. Salahi Yusa                                                                                                    | an anna an                                                                            | -           |                                       | <ol> <li>March &amp; Alexan</li> <li>March &amp; Alexan</li> <li>March &amp; Mill &amp; Million</li> <li>Annexes Transmit</li> <li>March March &amp; March &amp; Million</li> <li>March &amp; March &amp; Million</li> <li>March &amp; March &amp; Million</li> <li>March &amp; Million</li> <li>March &amp; Million</li> <li>March &amp; Million</li> <li>March &amp; Million</li> </ol> | na) -1<br>-2-1977, to-a tablet, 3<br>2077, tota tablet, 4<br>2078, anno 12000<br>2019/2000<br>2019/2000 | (1) (P (P)) ( |                                                                                                    | 11111        | 11111                   |            |                   | 11111    | 111111                                  | 11.1.1.1 | 111111 | 12122 | 11111 | 12222 |
| 17. Contingation<br>18. Doug 19. Franc                                                                                                    | int in                                                                                |             |                                       |                                                                                                    |                                                                                                    |               | Print Qu                                                                                                | ably Park    |                         |            |                   |          |                                         |          |        |       |       |       |
| 10 Interfere Las                                                                                                    | the in color                                                                          | 19-81       |                                       |                                                                                                    |                                                                                                    |               | Phy Selfrance                                                                                           |              | a haber at              | with a     |                   | dei bais | inter in                                |          |        |       | . he  |       |
| lak Delivery                                                                                                    | System bath                                                                           | emution     |                                       |                                                                                                    |                                                                                                    |               | coacher (* 4)<br>Name                                                                                   | t had parter | e estilation o<br>finar | And street | le ar aite<br>Can | ing have | -                                       |          | 1100   | -     | -     | -     |
| 4) 34 2-path<br>50 34 2-path<br>51 34 2-path<br>51 34 2-path<br>52 34 2-path<br>52 34 2-path<br>52 34 2-path<br>53 34 2-path<br>54 34 2-path<br>54 | 844<br>105<br>105<br>105<br>105<br>105<br>105<br>105<br>105<br>105<br>105             |             | 1 1 1 1 1 1 1 1 1 1 1 1 1 1 1 1 1 1 1 | er<br>Ba<br>Jan Jati<br>Jan Jati<br>Jan Jati<br>Jan Jati<br>Ba<br>Balan<br>Balan<br>Ba                                                                                                    |                                                                                                    |               | Elistery I<br>N. Oli Carl<br>S. Status<br>S. Sanata<br>S. Sanata<br>S. Sanata<br>S. Sanata<br>S. Sanata | 4            |                         |            |                   |          | 1 4 A A A A A A A A A A A A A A A A A A |          | -      |       |       |       |
| Print Hand<br>10 Franchistics (20<br>10 Franchistics (20<br>10 Franchistics (2                                                                                                   | Annually in<br>many in these<br>states in the sec<br>set area<br>and and<br>an inter- | 0(1).000    |                                       | <ol> <li>Matthe Server 1<br/>(1) March Server 1<br/>(2) Proc. Read (1)<br/>(2) Read Server 1 (2)</li> </ol>                                                                                                    | uddal 710<br>M<br>Malain Caditions (con<br>Innail 710                                                   |               |                                                                                                    |              |                         |            |                   |          |                                         |          |        |       |       |       |

تقرير الاختبار الذاتي

### تحديث البرنامج

قم بتحميل آخر تحديثات برنامج الطابعة دوريًا لضمان الحصول على أحدث الميز ات والتحسينات. يمكن تحميل تحديثات برنامج الطابعة عن طريق زيارة www.hp.com/support أو باستخدام HP Software Update (تحديث برنامج (HP).

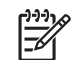

A ملاحظة لا يقوم تحديث برنامج الطابعة الذي يتم تحميله من موقع الويب لـ HP بتحديث برنامج HP Photosmart Premier.

#### تحميل البرنامج (Windows)

مدوده، ملاحظة تأكد من الاتصال بالإنترنت قبل استخدام HP Software Update (تحديث برنامج HP).

- ١. في قائمة Start (بدأ) لـ Windows XP, حدد Programs (برامج) (في نظام التشغيل Windows XP, حدد Mindows XP).
   All Programs (كل البرامج)) > HP Software Update < Hewlett-Packard (تحديث برنامج HP). يتم فتح نافذة HP Software Update (تحديث برنامج HP).</li>
  - ٢. انقر فوق Check Now (فحص الآن). يقوم HP Software Update (تحديث برنامج HP) بالبحث في موقع الويب له HP عن تحديثات لبرنامج الطابعة. إذا لم يكن آخر إصدار من برنامج الطابعة مثبتًا في جهاز الكمبيوتر، يظهر تحديث البرنامج في نافذة HP Software Update (تحديث برنامج HP).

ملاحظة أما إذا كان آخر إصدار من برنامج الطابعة مثبتًا في جهاز الكمبيوتر، فتظهر الرسالة التالية في المحت نافذة HP Software Update (تحديث برنامج HP): "لا توجد أية تحديثات متوفرة لنظام التشغيل الخاص بك في هذا الحين."

- ٣. في حالة توفر تحديث للبرنامج، انقر فوق مربع الاختيار الموجود بجوار تحديث البرنامج من أجل تحديده.
  - ٤. انقر فوق Install (تثبيت).
  - انبع الإرشادات التي تظهر على الشاشة لإكمال عملية التنبيت.

تحميل البرنامج (Mac)

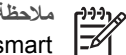

مردوم ملاحظة تأكد من الاتصال بالإنترنت قبل استخدام HP Photosmart Updater (برنامج تحديث .(HP Photosmart

- في جهاز Mac في Finder (الباحث), اختر Go (انتقل إلى) > Applications (تطبيقات).
- اختر HP Photosmart Updater < Photosmart < Hewlett-Packard (برنامج تحديث ۲. .(HP Photosmart
- اتبع الإرشادات الظاهرة على الشاشة للتحقق من توفر تحديثات للبرنامج. ۳. في حالة وجود جدار حماية مُثبّت على جهاز الكمبيوتر ، يجب إدخال معلومات الملقم الوكيل في برنامج التحديث.

## تخزين الطابعة وخرطوشات الحبر ونقلها

يجب حماية الطابعة وخرطوشات الحبر بتخزينها بالطريقة الصحيحة عند عدم استخدامها.

#### تخزين الطابعة ونقلها

تم تصميم الطابعة بحيث لا تتلف في حالة عدم استخدامها لفترات طويلة أو قصيرة. قم بتخزين الطابعة داخل المنزل أو المكتب بعيدًا عن أشعة الشمس المباشرة ودرجات الحرارة المرتفعة جدًا أو المنخفضة جدًا.

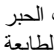

تثبيه لتجنب انسكاب الحبر أو فقده: تجنب نقل الطابعة أو تخزينها على جانبها واترك خرطوشات الحبر مثبتة م. من الطابعة أثناء نقل الطابعة أو تخزينها.

#### تخزين خرطوشات الحبر ونقلها

احرص دائمًا على ترك خرطوشة الحبر التي يتم استخدامها داخل الطابعة أثناء نقلها أو تخزينها، وذلك لتجنب جفاف الحبر

تنبيه ١ لتجنب انسكاب الحبر أو فقده: اترك خرطوشة الحبر مثبتة أثناء نقل الطابعة وتخزينها، وتجنب ترك 

تثبيه ٢ تأكد من توقف تشغيل الطابعة تمامًا قبل فصل سلك الطاقة. فإن ذلك يسمح للطابعة بتخزين رأس الطباعة بالشكل الصحيح.

اتبع التلميح التالي لتتمكن من الحفاظ على خرطوشات الحبر من HP وضمان جودة طباعة دائمة: احتفظ بكافة خرطوشات الحبر الجديدة مغلفة في عبواتها الأصلية إلى أن تحتاج إليها. احتفظ بخرطوشات الحبر في درجة حرارة الغرفة (15-35 درجة مئوية أو 59-95 درجة فهرنهايت).

### صيانة جودة ورق الصور

للحصول على أفضل النتائج باستخدام ورق الصور ، اتبع التوجيهات الواردة في هذا القسم.

#### لتخزين ورق الصور

- قم بتخزين ورق الصور في تغليفه الأصلي أو في كيس بلاستيكي قابل لإعادة الإغلاق بإحكام.
  - احتفظ بورق الصور الموجود في التغليف على سطح مستو وبارد وجاف.
- قم بإعادة ورق الصور غير المستخدم إلى الكيس البلاستيكي. قد يؤدي بقاء الورق في الطابعة أو تعرضه لعوامل الطقس إلى تجعده.

#### للتعامل مع ورق الصور

- امسك دائمًا بورق الصور بالحافات لتجنب ترك بصمات الأصابع عليه.
- عند تجعد حافات ورق الصور، ضع الورق في كيس التخزين البلاستيكي ثم قم بثني الورق برفق في عكس اتجاه التجعد مرة بعد الأخرى حتى يختفي التجعد ويصبح الورق مستويًا.

الفصل ٦

## حل المشكلات

تم تصميم طابعة HP Photosmart لتكون جديرة بالثقة وسهلة الاستخدام. يجيب هذا القسم عن الأسئلة المتكررة حول الطابعة وكيفية الطباعة بدون استخدام جهاز الكمبيوتر . يضمن القسم معلومات حول المو اضيع التالية:

- مشكلات تتعلق بأجهزة الطابعة
  - مشكلات في الطباعة •
    - ر سائل الخطأ

للمزيد من المعلومات حول حل المشكلات، راجع:

- **دل مشكلات تتعلق بتثبيت البرنامج**: دليل البداية السريعة المزود مع الطابعة.
- حل مشكلات تتعلق ببرنامج الطابعة والطباعة من الكمبيوتر: تعليمات طابعة HP Photosmart الظاهرة على الشاشة. للحصول على معلومات حول عرض تعليمات طابعة HP Photosmart الظاهرة على الشاشة، راجع مرحباً. يجب أن يقوم مستخدمو Mac أيضاً بالبحث عن خيار ات حل المشكلات و readme في HP Photosmart Menu (قائمة HP Photosmart) الموجودة في Dock (الحامل).

### مشكلات تتعلق بأجهزة الطابعة

قبل الاتصال بدعم HP، تأكد من قراءة هذا القسم الخاص بتلميحات حل المشكلات أو الانتقال إلى خدمات الدعم الفوري على www.hp.com/support.

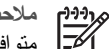

ملاحظة إذا رغبت في توصيل الطابعة بيجهاز كمبيوتر من خلال كابل USB, فتوصى HP باستخدام كابل متوافق عالى السرعة 2.0 طوله 3 أمتار (10 قدم) أو أقل.

#### يومض مصباح الطباعة بللون الأزرق ولكن الطابعة لاتنفذ الطباعة

الحل الطابعة مشغولة في معالجة المعلومات. انتظر حتى تنتهى.

#### مصباح التنبيه قيد التشغيل

الحل

- راجع شاشة الطابعة للحصول على إرشادات. عند توصيل كامير إرقمية بالطابعة، راجع شاشة الكامير ا للحصول على إرشادات. أما إذا كانت الطابعة متصلة بجهاز الكمبيوتر، راجع شاشة الكمبيوتر للحصول على ار شادات.
- قم بإيقاف تشغيل الطابعة، ثم افصل سلك الطاقة الخاص بها. انتظر لمدة 10 ثوان تقريبًا، ثم أعد توصيله. قم • بتشغيل الطابعة.

عند متابعة تشغيل مصباح التنبيه بعد تجربة الحلول الواردة أعلاه, زر www.hp.com/support, أو اتصل بدعم HP للحصول على مساعدة.

#### لا تتمكن الطابعة من العثور على الصور التي تم تخزينها على بطاقة الذاكرة

الحل قد تحتوى بطاقة الذاكرة على أنواع ملفات لا تتمكن الطابعة من قراءتها من البطاقة مباشرةً.

- قم بحفظ الصور في جهاز الكمبيوتر، ثم قم بطباعتها من جهاز الكمبيوتر. للمزيد من المعلومات، راجع • تعليمات طابعة HP Photosmart الظاهرة على الشاشة والوثائق المزودة مع الكامير ا.
- في المرة القادمة التي تقوم فيها بالتقاط الصور، قم بضبط الكامير ا الرقمية لتقوم بحفظ الصور بتنسيق ملف • تتمكن الطابعة من قراءته مباشرةً من بطاقة الذاكرة. للحصول على قائمة بتنسيقات الملف المعتمدة، راجع مواصفات الطابعة. للحصول على إرشادات تتعلق بكيفية ضبط الكامير ا الرقمية لتقوم بحفظ الصور بتنسيقات معينة للملف، راجع الوثائق المزودة مع الكامير ا.

قد تكون بطاقة الذاكرة في حاجة إلى إعادة التهيئة في حالة استمر ار المشكلة.

#### الطابعة متصلة بمصدر الطاقة ولكن لا يمكن تشغيلها

الحل

- من المحتمل أن تكون الطابعة قد سحبت مقدارًا من الطاقة أكثر من اللازم. قم بفصل سلك الطاقة الخاص
   بالطابعة. انتظر لمدة 10 ثوان تقريبًا، ثم أعد توصيل السلك. قم بتشغيل الطابعة.
- قد تكون الطابعة متصلة بقطاع كهرباء لم يتم تشغيله. قم بتشغيل قطاع الكهرباء، ثم قم بتشغيل الطابعة.
  - قد يكون سلك الطاقة تالفًا. تأكد من إضاءة المصباح الأخضر الموجود بسلك الطاقة.

تصدر الطابعة بعض الضوضاء عند تشغيلها، أو تبدأ فى إصدار الضوضاء بعد تركها بدون استخدام لفترة من الوقت

**الحل** قد يصدر عن الطابعة بعض الضوضاء بعد تركها لفترات طويلة قيد التشغيل وبدون استخدام (أسبوعين تقريبًا) ، أو في حالة اضطراب مصدر الطاقة واستعادة الطاقة مرة أخرى. يُعتبر هذا أمرًا طبيعيًا. فتقوم الطابعة بتنفيذ إجراء صيانة تلقائى لضمان الحصول على إخراج بأعلى جودة.

تومض كافة مصابيح الطابعة

الحل الطابعة قد واجهت خطأ في الأجهزة وقد تكون في حاجة إلى الصيانة. افصل سلك الطاقة عن الطابعة. انتظر لمدة 10ثوان تقريبًا، ثم أعد توصيله. قم بتشغيل الطابعة. عند متابعة وميض المصابيح, الرجاء زيارة www.hp.com/support, أو اتصل بدعم HP للحصول على مساعدة.

#### مشكلات في الطباعة

قبل الاتصال بدعم HP، تأكد من قراءة هذا القسم الخاص بتلميحات حل المشكلات أو الانتقال إلى خدمات الدعم الفوري على على www.hp.com/support.

#### لا تقوم الطابعة بطباعة صور بدون حدود عند إجراء الطباعة من خلال لوحة التحكم

الحل تأكد من تحديد التخطيط الصحيح عند إعداد مهمة الطباعة. عند تحديد صورة وحجم ورق, يجب تعبئة مستطيل الصورة بأكمله باللون البرتقالي بحيث يشير إلى طباعة بدون حدود.

الطباعة بطيئة جدًا

الحل قد يكون السبب أحد الحالات التالية: 1) قد تكون جاري طباعة مستندات PDF أو مشروعًا يحتوي على رسومات أو صور ذات دقة عالية أو 2) ربما قمت بتحديد أعلى درجات الدقة للمطبوعات. حيث نتم طباعة المشاريع الكبيرة والمعقدة التي تحتوي على رسومات أو صور بصورة أكثر بطئًا من المستندات النصية، وبخاصة عند تحديد درجات الدقة العالية.

#### لا تتم تغذية الطابعة بالورق بشكل صحيح من الحاوية الرئيسية

الحل

- ربما قمت بتحميل كمية ورق أكثر من اللازم في الحاوية. قم بإز الة بعض الورقات وحاول الطباعة مرة أخرى.
  - قد تكون الحاوية الرئيسية غير مثبتة في مكانها بشكل كامل. ادفع الحاوية الرئيسية بالكامل للداخل.

- من المحتمل ضبط دليلي بشكل غير صحيح. تأكد أن كلاً من دليل طول الورق ودليل عرض الورق ينتاسبان مع حافات الورق دون ثنى هذا الورق.
  - قد تكون هناك ورقتان أو أكثر ملتصقتين ببعضهما البعض. أزل الورق من الحاوية الرئيسية، وقم بتذرية حافات الرزمة للفصل بين الورق، ثم أعد تحميل الورق وحاول الطباعة مرة أخرى.
    - إذا كان الورق مجعدًا أو مثنيًا، جرب استخدام ورق آخر.
- قد يكون الورق دقيق جدًا أو سميك جدًا. استخدم ورق HP inkjet للحصول على أفضل النتائج. للمزيد من المعلومات، راجع اختيار الورق الصحيح.

#### تسقط الصفحات المطبوعة خارج حاوية الإخراج

الحل تأكد دائمًا من سحب أداة امتداد حاوية الإخراج عند الطباعة.

#### المطبوعات متموجة أو مجعدة

الحل يستهلك المشروع الذي نتم طباعته حبرًا بكمية أكبر من القدر المعتاد. قم بطباعة المشروع من خلال جهاز الكمبيوتر ، واستخدم برنامج الطابعة لتقليل مستوى تشبع الحبر . للمزيد من المعلومات، ر اجع تعليمات طابعة HP Photosmart الظاهرة على الشاشة.

#### تتم طباعة المستند بزاوية أو بعيدًا عن الوسط

الحل

- من المحتمل تحميل الورق بشكل غير صحيح. أعد تحميل الورق، تأكد من توجيهه في الحاوية الرئيسية بشكل صحيح وأن دليل عرض الورق ودليل طول الورق متناسبين مع حافات الورق. للحصول على إرشادات حول تحميل الورق، راجع تحميل الورق.
  - عند استخدام ملحق الطباعة على الوجهين, حاول إز الته, استبدال باب الوصول الخلفي والطباعة ثانية.
    - قد يلزم القيام بمحاذاة الطابعة. للمزيد من المعلومات، راجع محاذاة الطابعة.

#### لا تتم طباعة الألوان بشكل جيد

الحل

- قد يكون مستوى الحبر في إحدى خرطوشات الحبر الملون قليلاً جدًا، مما يؤدي إلى استبداله بأحد الألوان الأخرى أثناء عملية الطباعة. افحص مستويات الحبر المقدرة من خلال لمس رموز الحبر الموجودة في الشاشة الرئيسية. إذا كان مستوى الحبر منخفضًا في إحدى خرطوشات الحبر، فاستبدل الخرطوشة. للمزيد من المعلومات، راجع إدخال خرطوشات الحبر.
  - قد يلزم القيام بمحاذاة الطابعة. للمزيد من المعلومات، راجع محاذاة الطابعة.
  - قد يكون رأس الطباعة بحاجة إلى التنظيف. للمزيد من المعلومات، راجع العناية والصيانة.

#### لا تخرج أية صفحة من الطابعة أو قد حدث انحشار للورق أثناء الطباعة

الحل

- قد تكون الطابعة في حاجة إلى عناية. اطلع شاشة الطابعة للحصول على إرشادات.
- من المحتمل أن تكون الطاقة في وضع ايقاف التشغيل أو تكون هناك وصلة غير متصلة بإحكام. تحقق من تشغيل الطاقة ومن توصيل سلك الطاقة بأمان.

- من المحتمل عدم وجود أي ورق داخل الحاوية الرئيسية أو حاوية الصور . تأكد من تحميل الورق بشكل صحيح للتعرف على إرشادات تحميل الورق، راجع تحميل الورق.
  - إذا حدث انحشار للورق أثناء الطباعة، جرب ما يلي:
- قم بايقاف تشغيل الطابعة، ثم افصلها عن مصدر الطاقة. حرر الطابعة من أي ورق قد يعوق مسار الورق. قم باز للة باب الوصول الخلفي. قم بتحرير الورق المحشور من الطابعة برفق، ثم أعد تثبيت باب الوصول الخلفي. إذا لم تتمكن من تحرير كل الورق المحشور من الجزء الخلفي للطابعة، فحاول تحرير الورق المحشور من الجزء الخلفي للطابعة، فحاول تحرير الورق المحشور من الجزء الخلفي الطابعة، فحاول تحرير الورق المحشور من الجزء الخلفي للطابعة، فحاول العلقي. إذا لم تتمكن من تحرير كل الورق المحشور من الجزء الخلفي للطابعة، فحاول باب الوصول الخلفي. إذا لم تتمكن من تحرير كل الورق المحشور من الجزء الخلفي للطابعة، فحاول تحرير الورق المحشور في منتصف الطابعة عن طريق فتح باب انحشار الورق الموجود داخل الغطاء العلوي. للحصول على شكلين توضيحيين لمكاني تحرير انحشار الورق، راجع الأخطاء المتعلقة بالورق. عند الانتهاء من تحرير انحشار الورق، أعد توصيل الطابعة بمصدر الطاقة, قم بتشغيلها, ثم حاول الطبعة مرة أخرى.
- في حالة طباعة ملصقات، تأكد من عدم انفصال الملصق عن ورقة الملصقات أثناء مرور ه خلال الطابعة.

#### خروج صفحة فارغة من الطابعة

#### الحل

- من المحتمل أنك بدأت الطباعة ثم قمت بإلغاء مهمة الطباعة.
   إذا قمت بإلغاء مهمة الطباعة قبل بدء عملية الطباعة، فمن المحتمل أن تكون الطابعة قد قامت بتحميل الورق أثناء التحضير للطباعة. تخرج الطابعة في المرة القادمة التي تقوم بها بالطباعة, الصفحة الفارغة قبل البدء في مشروع الطباعة الجديدة.
  - ربما تم إرسال مهمة طباعة تحتوي على كمية كبيرة من البيانات إلى الطابعة.
     انتظر حتى تقوم الطابعة بصيانة رأس الطباعة قبل الاستمر ار في الطباعة.

#### طلبت الطابعة مني أن أقوم بطباعة صفحة محاذاة

ا**لحل** تحتاج الطابعة، بشكل دوري، إلى إجراء محاذاة لر أس الطباعة للمحافظة على جودة طباعة المثالية.

عند المطالبة، قم بتحميل ورق عادي بحجم letter أو A4. قم بالتخلص من صفحة المحاذاة أو بإعادة تدوير ها.

#### لم تتم طباعة الصورة باستخدام إعدادات الطباعة الافتراضية

الحل ربما قمت بتغيير إعدادات الطباعة الخاصة بالصورة المحددة. تجاوز إعدادات الطباعة التي يتم تطبيقها على صورة معينة إعدادات الطباعة الافتر اضية. قم بالتخلص من كافة إعدادات الطباعة التي تم تطبيقها على صورة معينة بإلغاء تحديد هذه الصورة. للمزيد من المعلومات، راجع الإعدادات.

#### تقوم الطابعة بإخراج الورق أثناء التحضير للطباعة

الحل قد تكون هذاك أشعة شمس مباشرة تؤثر على عمل أداة الإحساس الآلي للورق. انقل الطابعة بعيدًا عن ضوء الشمس المباشر.

#### جودة الطباعة ضعيفة

#### الحل

 قد يكون مستوى الحبر في إحدى خرطوشات الحبر قليلاً جدًا، مما يؤدي إلى استبداله بأحد الألوان الأخرى أثناء عملية الطباعة. افحص مستويات الحبر المقدرة من خلال لمس رموز الحبر الموجودة في الشاشة الرئيسية. إذا كان مستوى الحبر منخفضًا في إحدى خرطوشات الحبر ، فاستبدل الخرطوشة. للمزيد من المعلومات، راجع إدخال خرطوشات الحبر .

- استخدم ورق الصور المصمم للاستخدام مع الطابعة. للحصول على أفضل النتائج، استخدم الأور اق الموصى بها في اختيار الورق الصحيح.
  - من المحتمل أنك تقوم بالطباعة على الوجه الخطأ من الورق. تأكد من تحميل الورق مع توجيه الوجه المخصص للطباعة إلى الأسفل.
- من المحتمل أنك قمت بتحديد أحد إعدادات الطباعة بدقة منخفضة في الكامير ا الرقمية. قم بتصغير حجم الصورة وحاول الطباعة مرة أخرى. للحصول على نتائج أفضل في المستقبل، قم بضبط الكامير ا الرقمية إلى دقة صور أعلى.
  - · قد تكون هناك مشكلة في إحدى خرطوشات الحبر أو في رأس الطباعة. حاول القيام بما يلي:
  - قم بإز الة كل من خرطوشات الحبر ثم أعد إدخالها، خرطوشة واحدة في كل مرة، للتأكد من تثبيتها جميعًا بشكل صحيح.
    - قم بتشغيل إجراء الننظيف الآلي لرأس الطباعة. للمزيد من المعلومات، راجع العناية والصيانة.
      - ـ قم بمحاذاة الطابعة. للمزيد من المعلومات، راجع محاذاة الطابعة.
- عند متابعة حدوث مشاكل في جودة الطباعة بعد تجربة كافة الحلول الموجودة أعلاه, فاتصل بدعم HP.

#### تتم طباعة الصور بشكل غير صحيح

#### الحل

- ربما قمت بتحميل ورق الصور بشكل غير صحيح. قم بتحميل ورق الصور بحيث يتجه الوجه المخصص للطباعة إلى الأسفل.
  - ، ربما لم يتم تغذية الطابعة بورق الصور بالشكل الصحيح. حاول القيام بما يلي:
  - تحقق من عدم وجود انحشار للورق. للمزيد من المعلومات، راجع الأخطاء المتعلقة بالورق.
    - أدخل ورق الصور داخل حاوية الصور حتى آخر مدى ممكن.
    - لا تقم بتحميل أكثر من ورقة واحدة من ورق الصور في كل مرة.

لا تتم طباعة الصور التي قد قمت بتحديدها للطباعة في الكاميرا الرقمية

الحل تتتبح بعض الكاميرات الرقمية إمكانية تحديد صور للطباعة في كل من الذاكرة الداخلية للكاميرا وفي بطاقة الذاكرة. إذا قمت بتحديد بعض الصور في الذاكرة الداخلية للكاميرا، ثم قمت بنقل الصور من الذاكرة الداخلية للكاميرا إلى بطاقة الذاكرة، فلا يتم نقل هذه التحديدات. يجب تحديد الصور للطباعة بعد نقلها من الذاكرة الداخلية للكاميرا الرقمية إلى بطاقة الذاكرة.

### رسائل الخطأ

قبل الاتصال بدعم HP، تأكد من قراءة هذا القسم الخاص بتلميحات حل المشكلات أو الانتقال إلى خدمات الدعم الفوري على www.hp.com/support.

يمكن تقسيم رسائل الخطأ التي تظهر على شاشة الطابعة إلى الأنواع التالية:

- الأخطاء المتعلقة بالورق
- أخطاء متعلقة بخرطوشة الحبر
  - أخطاء متعلقة ببطاقة الذاكرة
- الأخطاء المتعلقة بالطباعة من جهاز الكمبيوتر

#### الأخطاء المتعلقة بالورق

قبل الاتصال بدعم HP، تأكد من قراءة هذا القسم الخاص بتلميحات حل المشكلات أو الانتقال إلى خدمات الدعم الفوري على www.hp.com/support.

رسالة الخطأ: انحشار الورق. حرر انحشار الورق ثم اضغط على OK (موافق).

الحل قم بايقاف تشغيل الطابعة، ثم افصلها عن مصدر الطاقة. قم بتحرير الطابعة من أي ورق قد يعوق مسار الورق. قم باز الة باب الوصول الخلفي. قم بتحرير الورق المحشور من الطابعة برفق، ثم أعد تثبيت باب الوصول الخلفي.

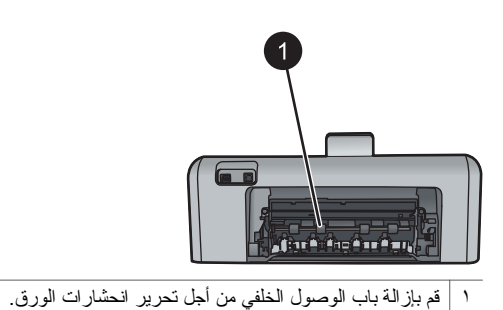

إذا لم تتمكن من تحرير كل الورق المحشور من الجزء الخلفي للطابعة، فحاول تحرير الورق المحشور في منتصف الطابعة عن طريق فتح باب انحشار الورق الموجود داخل الغطاء العلوي.

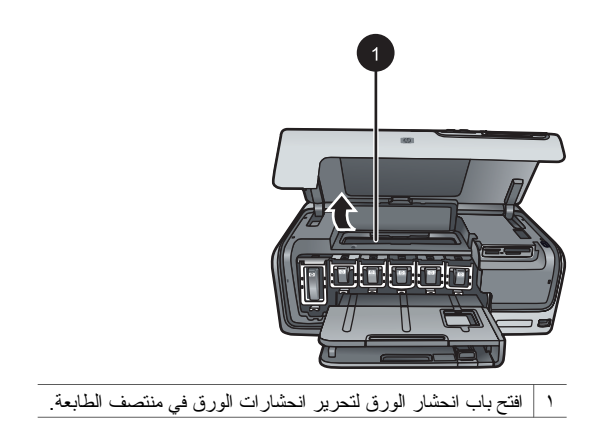

أعد توصيل الطابعة بمصدر الكهرباء ثم قم بتشغيلها.

رسالة الخطأ: تم نفاد الورق. قم بتحميل الورق ثم اضغط على OK (موافق).

الحل قم بتحميل الورق, وبالتالي بلمس OK (موافق) للطباعة ثانية. للتعرف على إرشادات تحميل الورق، راجع تحميل الورق.

رسالة الخطأ: حجم الوسائط غير معتمد.

الحل لا يمكن للطابعة استخدام حجم الورق الذي تم تحميله في حاوية الورق. قم بلمس OK (موافق), ثم بتحميل حجم ورق معتمد بدلاً من ذلك. للحصول على قائمة بأحجام الورق المعتمدة، راجع مواصفات الطابعة.

رسالة الخطأ: فشل أداة الإحساس الآلي للورق.

الحل قد تكون أداة الإحساس الآلي للورق معاقة أو تالفة. حاول نقل الطابعة بعيدًا عن أشعة الشمس المباشرة, ثم قم بلمس OK (موافق) وحاول الطباعة ثانية. عند استمرار المشكلة, زر www.hp.com/support أو اتصل بدعم HP.

أخطاء متعلقة بخرطوشة الحبر

قبل الاتصال بدعم HP، تأكد من قراءة هذا القسم الخاص بتلميحات حل المشكلات أو الانتقال إلى خدمات الدعم الفوري على على www.hp.com/support.

رسالة الخطأ: تم تثبيت خرطوشة (ات) حبر غير صحيحة

الحل عند إعداد طابعة طابعة HP Photosmart و استخدامها للمرة الأولى، تأكد من تثبيت خرطوشات الحبر المزودة مع الطابعة الخاصة بك. تم تصنيع الحبر الموجود داخل هذه الخرطوشات خصيصًا للاختلاط مع الحبر الموجود في وحدة رؤوس الطباعة. لحل هذا الخطأ، قم باستبدال خرطوشة (ات) الحبر التالفة بخرطوشات الحبر المزودة مع طابعة طابعة HP Photosmart. للمزيد من المعلومات حول استبدال خرطوشات الحبر، راجع إدخال خرطوشات الحبر.

الحل لا يمكن استخدام خرطوشة (ات) الحبر المُشار إليها بعد انتهاء تهيئة الجهاز. قم باستبدال خرطوشة (ات) الحبر بخرطوشات الحبر المناسبة لطابعة طابعة HP Photosmart. تظهر أرقام الخرطوشات التي يمكن استخدامها مع هذه الطابعة على التغطية السوداء لهذا الدليل المطبوع. للمزيد من المعلومات حول استبدال خرطوشات الحبر، راجع إدخال خرطوشات الحبر.

رسالة الخطأ: يجب استبدال الخرطوشات عن قريب الحل مستوى الحبر في خرطوشة (ات) الحبر المُشار إليها منخفض. قد تتمكن من الاستمرار في الطباعة لمدة زمن قصيرة مع الحبر المتبقي في رافعة رأس الطباعة. استبدل خرطوشة (ات) الحبر المشار إليها أو قم بلمس OK (موافق) للمتابعة. للمزيد من المعلومات حول استبدال خرطوشات الحبر، راجع إدخال خرطوشات الحبر.

رسالة الخطأ: تفريغ خرطوشة (ات) الحبر

رسالة الخطأ: خرطوشة حبر غير صحيحة

الحل قم باستبدال خرطوشة (ات) الحبر المُشار إليها بخرطوشة (ات) حبر جديدة.

- إذا كانت خرطوشة الحبر الأسود فارغة، يمكن الاستمرار في الطباعة بخرطوشات الحبر الملون عن طريق تحديد ذلك الخيار في المطالبات المعروضة على شاشة الطابعة.
- إذا كانت خرطوشة الحبر الملون فارغة، يمكن الاستمرار في الطباعة بخرطوشة الحبر الأسود عن طريق تحديد ذلك الخيار في المطالبات المعروضة على شاشة الطابعة.

وفقًا لحالة مهمة الطباعة الخاصة بك, يمكن لمس OK (موافق) للمتابعة. إذا كانت طابعة طابعة HP Photosmart في منتصف إحدى مهام الطباعة، فاضغط على Cancel (إلغاء الأمر) ثم أعد بدء مهمة الطباعة.

ملاحظة ستختلف جودة النص والصور عن جودة النصوص والصور المطبوعة عند استخدام كل محصل خرطوشات الحبر . إذا لم يتم استبدال خرطوشة (ات) الحبر الفارغة عن قريب، سيتم توقف كل مهام الطياعة

للمزيد من المعلومات حول استبدال خرطوشات الحبر ، راجع إدخال خرطوشات الحبر .

رسالة الخطأ: تعذر الطباعة

الحل تم نفاد الحبر في خرطوشة (ات) الحبر المُشار إليها. قم باستبدال خرطوشة (ات) الحبر المُشار إليها فورًا بحيث تتمكن من استثناف الطباعة. لا يمكن لطابعة طابعة HP Photosmart الاستمرار في الطباعة حتى يتم استبدال خرطوشة (ات) الحبر المُشار إليها. سيتم توقف تتفيذ كل مهام الطباعة. للمزيد من المعلومات حول استبدال خرطوشات الحبر ، راجع إدخال خرطوشات الحبر.

رسالة الخطأ: مشكلة في خرطوشة الحبر

الحل خرطوشة (ات) الحبر المُشار إليها مفقودة أو تالفة.

قم باستبدال خرطوشة (ات) الحبر المُشار البيها فورًا بحيث تتمكن من استنناف الطباعة. إذا لم تكن هناك أية خرطوشة حبر مفقودة من طابعة طابعة HP Photosmart، فقد تكون نقاط التلامس لخرطوشة الحبر في حاجة إلى تنظيف.

للمزيد من المعلومات حول استبدال خرطوشات الحبر ، راجع إدخال خرطوشات الحبر . للمزيد من المعلومات حول تتظيف نقاط التلامس لخرطوشة الحبر ، راجع العناية والصيانة.

إذا لم تكن هناك أية خرطوشة حبر مفقودة من طابعة طابعة HP Photosmart، واستمر ار ظهور هذه الرسالة بعد تنظيف نقاط التلامس لخرطوشة الحبر، فستحتاج إلى خرطوشة حبر بديلة. قم باز الة خرطوشة الحبر التالفة وابحث عن تأريخ انتهاء مدة صلاحية الضمان الموجود أسفل الخرطوشة بالتنسيق سنة/شهر /يوم. إذا كان التاريخ قبل تاريخ انتهاء مدة صلاحية الضمان, فاتصل بدعم HP للحصول على خرطوشة حبر بديلة.

رسالة الخطأ: تاريخ انتهاء مدة صلاحية الحبر قريب جدًا

الحل إذا كان التاريخ الحالي قريب من انتهاء صلاحيته، فيجب مراعاة استبدال خرطوشة (ات) الحبر للحصول على أفضل جودة طباعة. يمكن متابعة الطباعة عن طريق لمس OK (موافق). لا تضمن HP جودة النتائج عند استخدام أحبار قد انتهت صلاحيتها.

للمزيد من المعلومات حول استبدال خرطوشات الحبر ، ر اجع إدخال خرطوشات الحبر .

رسالة الخطأ: انتهاء صلاحية خرطوشة (ات) الحبر

**الحل** عند انتهاء صلاحية خرطوشة (ات) الحبر ، استبدل خرطوشة (ات) الحبر للحصول على أفضل جودة طباعة. يمكن متابعة الطباعة عن طريق لمس **OK (موافق)**. لا تضمن HP جودة النتائج عند استخدام أحبار قد انتهت صلاحيتها.

للمزيد من المعلومات حول استبدال خرطوشات الحبر ، راجع إدخال خرطوشات الحبر .

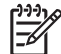

ملاحظة يوجد لكل خرطوشة حبر تاريخ تنتهي صلاحيتها به. عند استقبال رسالة توضح بانتهاء صلاحية الحبر, فقم بإز الة خرطوشة الحبر المنتهى صلاحيتها واستبدلها, ثم أغلق الرسالة. يمكن أيضًا متابعة الطباعة دون استبدال خرطوشة الحبر, عن طريق تحديد OK (موافق) على رسالة انتهاء صلاحية الحبر. توصي HP باستبدال خرطوشات الحبر المنتهى صلاحيتها. لا تضمن HP جودة النتائج عند استخدام خرطوشات حبر قد انتهت صلاحيتها.

رسالة الخطأ: حبر ليس من صنع HP

الحل استبدل خرطوشة (ات) الحبر المشار إليها أو قم بلمس OK (موافق) للمتابعة. تُوصي HP باستخدام خرطوشات الحبر الأصلية من صنع HP. تم تصميم خرطوشات الحبر الأصلية من HP واختبارها مع طابعات HP لتساعدك في الحصول على أفضل النتائج بسهولة في كل مرة.

> إذا كنت تعتقد أنك قمت بشراء خرطوشة (ات) الحبر الأصلية من صنع HP، انتقل إلى: www.hp.com/go/anticounterfeit

> > رسالة الخطأ: نفاد الحبر الأصلي من صنع HP

الحل استبدل خرطوشة (ات) الحبر المشار إليها أو قم بلمس OK (موافق) للمتابعة. تُوصى HP باستخدام خرطوشات الحبر الأصلية من صنع HP. تم تصميم خرطوشات الحبر الأصلية من HP واختبارها مع طابعات HP لتساعدك في الحصول على أفضل النتائج بسهولة في كل مرة.

م ٢٩٩٩ ملاحظة لا تضمن HP جودة النتائج عند استخدام حبر ليس من صنع HP. لا يشمل الضمان أية للمح عمليات صيانة أو إصلاح للطابعة في حالة فشلها أو تلفها نتيجة استخدام حبر ليس من صنع HP.

إذا كنت تعتقد أنك قمت بشراء خرطوشة (ات) الحبر الأصلية من صنع HP، انتقل إلى:

www.hp.com/go/anticounterfeit

رسالة الخطأ: الصيانة المجدولة

الحل يجب أن تقوم بمحاذاة الطابعة لضمان تحقيق جودة طباعة ممتازة. مع تحميل ورق أبيض عادي غير مستخدم بحجم letter أو A4 في الحاوية الرئيسية, قم بلمس OK (موافق). تقوم طابعة طابعة HP Photosmart بمحاذاة رأس الطباعة, معايرة الطابعة, ثم طباعة صفحة اختبار. قم بإعادة تدوير صفحة الاختبار أو بالتخلص منها.

رسالة الخطأ: خطأ في المعايرة

الحل

- عند تحميل ورق ملون أو ورق صور في الحاوية الرئيسية عند محاذاة الطابعة، فقد تفشل عملية المحاذاة. قم بتحميل ورق أبيض عادي غير مستخدم أو A4 في الحاوية الرئيسية، ثم أعد محاولة المحاذاة. إذا فشلت المحاذاة مرة أخرى، فربما تواجه عطباً في جهاز الإحساس أو خرطوشة الحبر. اتصل بدعم HP.
  - هناك تلف في خرطوشة الحبر أو في جهاز الإحساس. اتصل بدعم HP.

رسالة الخطأ: عربة خرطوشة الطباعة معاقة

**الحل** قم بإزالة أية أجسام تعوق وحدة رؤوس الطباعة.

لتحرير وحدة رؤوس الطباعة:

افتح الغطاء العلوي, ثم افتح باب تحرير انحشار الورق.

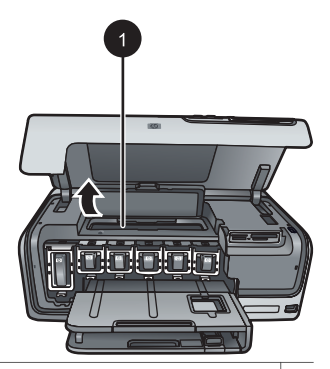

- ۱ افتح باب تحرير انحشار الورق لتحرير وحدة رؤوس الطباعة.
- . قم باز الة أية أجسام تعوق مجموعة رؤوس الطباعة، بما في ذلك الورق وأية مواد تغليف.
  - ۳. قم بإيقاف تشغيل الطابعة، ثم أعد تشغيلها مرة أخرى.
    - أغلق باب انحشار الورق والغطاء العلوي.

رسالة الخطأ: فشل في نظام الأحبار

ا**لحل** هناك فشل في وحدة رؤوس الطباعة أو في نظام توزيع الحبر ويتعذر على طابعة طابعة HP Photosmart تنفيذ مهام الطباعة.

قم بإيقاف تشغيل الطابعة، ثم افصل سلك الطاقة الخاص بها. انتظر لمدة 10 ثوان تقريبًا، ثم أعد توصيله. عند استمر ار ظهور رسالة الخطأ, الرجاء الاتصال بدعم HP.

#### أخطاء متعلقة ببطاقة الذاكرة

قبل الاتصال بدعم HP، تأكد من قراءة هذا القسم الخاص بتلميحات حل المشكلات أو الانتقال إلى خدمات الدعم الفوري على www.hp.com/support.

رسالة الخطأ: صورة مفقودة. — أو — بعض الصور مفقودة.

**الحل** يتعذر على الطابعة قراءة الملف الموجود على بطاقة الذاكرة، أو هناك ملف أو أكثر من الملفات المحددة للمهمة مفقود من بطاقة الذاكرة. حاول حفظ الصور إلى جهاز الكمبيوتر باستخدام الكاميرا الرقمية بدلاً من بطاقة الذاكرة. عند فقدان صورة ما، فمن المحتمل أنك قمت بحذفها من بطاقة الذاكرة مصادفة. رسالة الخطأ: خطأ في الوصول إلى البطاقة. تم إلغاء المهمة. اضغط على OK (موافق). — أو — بنية دليل الملف تالفة. — أو — قد تكون البطاقة تالفة. تم إلغاء المهمة. قم بلمس OK (موافق).

الحل يتعذر على الطابعة قراءة البيانات الموجودة على بطاقة الذاكرة فلذلك لا يمكن إتمام مهام الطباعة الحالية. قد تكون البيانات تالفة أو قد يكون هناك تلف في بطاقة الذاكرة نفسها.

- قم بحفظ الملفات إلى جهاز الكمبيوتر، وحاول الوصول إليها من خلال جهاز الكمبيوتر.
- عند استمرار المشكلة, استخدم بطاقة ذاكرة جديدة أو أعد تهيئة بطاقة الذاكرة باستخدام الكاميرا الرقمية. سيتم فقدان كافة الصور الموجودة على بطاقة الذاكرة.
- عند استمرار المشكلة، من المحتمل أن تكون ملفات الصور تالفة أو لا يمكن قراءتها. قبل الاتصال بدعم HP,
   حاول استخدام بطاقة ذاكرة أخرى لتحديد مصدر الفشل: إما الطابعة أو بطاقة الذاكرة.

رسالة الخطأ: تعذر طباعة الصور.

الحل قد تكون أكثر من 10 صور المحددة لمهمة الطباعة إما تالفة, مفقودة, أو من نوع ملف غير معتمد. للمزيد من المعلومات حول أنواع الملفات المعتمدة، راجع مواصفات الطابعة.

- قم بحفظ الصور إلى جهاز الكمبيوتر باستخدام الكامير ا الرقمية بدلاً من بطاقة الذاكرة.
  - قم بحفظ الملفات إلى جهاز الكمبيوتر، وقم بالطباعة منه.
- قم بطباعة فهرس للصور وبالتالي بإعادة تحديد الصور. للمزيد من المعلومات، راجع طباعة الصور.

رسالة الخطأ: البطاقة محمية بكلمة مرور. تعذر الوصول إلى البطاقة.

الحل يتعذر على الطابعة قراءة بطاقة الذاكرة لأنها محمية بكلمة مرور . اتبع الخطوات التالية:

- قم بإزالة بطاقة الذاكرة من الطابعة.
- ٢. أدخل بطاقة الذاكرة إلى الجهاز الذي استخدمته في الأصل لتخزين كلمة المرور على بطاقة الذاكرة.
  - ۳. قم بإز الة كلمة المرور من بطاقة الذاكرة.
  - ٤. قم بإزالة بطاقة الذاكرة ثم أعد إدخالها إلى فتحة بطاقة الذاكرة في الطابعة.
    - ماول الطباعة مرة أخرى.

رسالة الخطأ: البطاقة مؤمنة. تعذر الوصول إلى البطاقة.

ا**لحل** تأكد من وجود مفتاح التأمين في البطاقة على وضع إلغاء التأمين.

رسالة الخطأ: لم يتم إدخال البطاقة بالكامل. ادفع البطاقة إلى الداخل قليلاً.

الحل يمكن للطابعة الكشف عن وجود بطاقة الذاكرة ولكن لا يمكن قراءتها. ادفع بطاقة الذاكرة برفق تجاه فتحة بطاقة الذاكرة حتى تتوقف للمزيد من المعلومات، راجع إدخال بطاقات الذاكرة.

رسالة الخطأ: استخدم بطاقة واحدة (1) في كل مرة. الرجاء إزالة بطاقة ذاكرة. — أو — استخدم جهاز واحد (1) في كل مرة. الرجاء إزالة/فصل الجهاز.

الحل يتم إدخال نوعين مختلفين من بطاقات الذاكرة في نفس الوقت في الطابعة، أو يتم إدخال بطاقة ذاكرة واحدة مع توصيل كاميرا رقمية بمنفذ الكاميرا. قم بإز الة بطاقات الذاكرة أو فصل الكاميرا حتى نظل في الطابعة بطاقة و احدة فقط أو أن تكون متصلة بها الكاميرا فقط. رسالة الخطأ: تم إزالة البطاقة. تم إلغاء المهمة. قم بلمس OK (موافق).

الحل لقد قمت بإزالة بطاقة ذاكرة من الطابعة أثناء تنفيذ مهمة طباعة ملف من البطاقة. اتبع الخطوات التالية:

- ١. قم بلمس OK (موافق).
- أعد إدخال بطاقة الذاكرة وقم بطباعة الصور المحددة مرة أخرى. يجب أن تظل بطاقة الذاكرة في مكانها بالطابعة حتى انتهاء مهمة الطباعة.

لتجنب تلف بطاقات الذاكرة فيما بعد، لا تقم بإز التها من الفتحة المخصصة لها بالطابعة أثناء الوصول إليها. للمزيد من المعلومات، راجع إز الة بطاقة الذاكرة.

رسالة الخطأ: ملف تحديدات الكاميرا (DPOF) به خطأ.

الحل يتعذر على الطابعة قراءة ملف DPOF نتيجة لوجود بيانات تالفة أو خطأ ببطاقة الذاكرة. استخدم لوحة التحكم الخاصة بالطابعة لإعادة تحديد الصور. للمزيد من المعلومات، راجع طباعة صور من بطاقة الذاكرة.

رسالة الخطأ: بعض الصور المحددة من خلال الكاميرا غير موجودة على البطاقة.

الحل بعض الصور المحددة من خلال الكامير ا مفقودة أو تم حذفها. حاول القيام بما يلي:

- تأكد من عدم حذف الصورة من بطاقة الذاكرة مصادفة.
- أعد تحديد الصور مرة أخرى باستخدام الكاميرا الرقمية.
- قم بطباعة فهرس صور جديد لمعرفة أرقام الفهرس المتعلقة بكل صورة. للمزيد من المعلومات، راجع طباعة الصور.

رسالة الخطأ: تعذر عرض هذه الصورة. ـــأو ـــ تعذر عرض كافة الصور. ـــأو ـــ الصور تالفة.

الحل تحتوي بطاقة الذاكرة على تتسيقات صور لا تدعمها الطابعة، أو الملفات تالفة. للحصول على قائمة بتتسيقات الصور المعتمدة، راجع مواصفات الطابعة. قم بالوصول إلى الصور باستخدام جهاز الكمبيوتر. للمزيد من المعلومات حول الوصول إلى الصور من خلال جهاز الكمبيوتر، راجع الطباعة من جهاز الكمبيوتر.

رسالة الخطأ: نوع البطاقة غير معتمد.

الحل استخدم الكامير ا الخاصة بك لنقل الصور إلى جهاز الكمبيوتر ، ثم قم بطباعتها باستخدام جهاز الكمبيوتر

رسالة الخطأ: بعض أرقام الصور غير موجودة على البطاقة.

الحل استخدم الكاميرا الخاصة بك لنقل الصور إلى جهاز الكمبيوتر، ثم قم بطباعتها باستخدام جهاز الكمبيوتر. إذا كانت بعض الصور لا تز ال مفقودة، من المحتمل أنه قد تم حذفها من بطاقة الذاكرة.

أخطاء تتعلق بجهاز الكمبيوتر وأخطاء في الطباعة التي تنتج عن الاتصال

قبل الاتصال بدعم HP، تأكد من قراءة هذا القسم الخاص بتلميحات حل المشكلات أو الانتقال إلى خدمات الدعم الفوري على Hz على www.hp.com/support.

رسالة الخطأ: ذاكرة الطابعة ممتلئة. تم إلغاء المهمة. اضغط على OK (موافق).

الحل صادفت الطابعة مشكلة عند طباعة الصور. حاول القيام بما يلي:

- لتفريغ ذاكرة الطابعة، قم بإيقاف تشغيل الطابعة، ثم أعد تشغيلها مرة أخرى.
  - قم بطباعة عدد أقل من الصور في كل مرة.

- قم بحفظ الصور إلى جهاز الكمبيوتر وقم بالطباعة منه.
- قم بحفظ الملفات إلى جهاز الكمبيوتر باستخدام قارئ بطاقة الذاكرة ثم قم بالطباعة من خلال جهاز الكمبيوتر.

رسالة الخطأ: خطأ في الاتصال. قم بفحص اتصال الكمبيوتر. اضغط على OK (موافق). —أو— لم يتم تلقي البيانات. قم بفحص اتصال الكمبيوتر. اضغط على OK (موافق) للمتابعة. —أو— لا توجد أية استجابة من جهاز الكمبيوتر.

الحل يتعذر على الطابعة الاتصال بجهاز الكمبيوتر بطريقة صحيحة. قد لا يعمل برنامج الطابعة أو ربما يكون هناك كابل غير محكم الاتصال. تحقق من أنه تم توصيل كابل USB بإحكام بجهاز الكمبيوتر ومنفذ USB الموجود في الجزء الخلفي للطابعة. إذا كان الكابل محكم التوصيل، فتحقق من تثبيت برنامج الطابعة.

رسالة الخطأ: تم فصل الكاميرا أثناء تنفيذ مهمة طباعة.

الحل سيتم إلغاء مهمة الطباعة. أعد توصيل كابل USB بالكامير ا و الطابعة ثم أعد إرسال مهمة الطباعة.

## ∧ دعم HP

## عملية الدعم

#### عند التعرض إلى مشكلة، اتبع هذه الخطوات:

- . راجع الوثائق المزودة مع جهاز طابعة HP Photosmart.
- ٢. زر موقع الويب للدعم الفوري من قبل HP على www.hp.com/support. يتوفر الدعم الفوري من HP لجميع عملاء HP. هذا هو أسرع المصادر للحصول على أحدث المعلومات التي تتعلق بالجهاز ودعم الخبراء ويتضمن الميزات التالية:
  - الوصول السريع إلى أخصائيي الدعم المؤهلين على الإنترنت
  - تحديثات للبر امج وبر امج التشغيل لجهاز طابعة HP Photosmart
  - معلومات ذات قيمة عالية حول جهاز طابعة HP Photosmart وحل مشكلات لقضايا شائعة. تحديثات عملية للجهاز , تنبيهات الدعم وقنوات إخبارية من HP تتوفر لديك عند تسجيل طابعة HP Photosmart.
- ٣. في أوروبا فقط: اتصل بمكان الشراء المحلي. عند حدوث خلل في أجهزة طابعة HP Photosmart، سيُطلب منك إحضاره إلى مركز البيع المحلي. (يتم توفير الخدمة مجانًا خلال فترة الضمان المحدودة للجهاز. بعد فترة الضمان، سندفع تكاليف الخدمة.)
  - ٤. اتصل بمركز الدعم لـ HP. يتفاوت مدى توفر خيارات الدعم حسب الجهاز, البلد/المنطقة واللغة.

### دعم HP عبر الهاتف

\_

للحصول على قائمة من الأرقام الهاتفية الخاصة بالدعم, راجع قائمة الأرقام الهاتفية الموجودة في الجزء الداخلي للتغطية الأمامية.

#### فترة الدعم عبر الهاتف

يمكن الحصول على الدعم عبر الهاتف مجانًا لمدة عام واحد في أمريكا الشمالية, دول آسيا المطلة على المحيط الهادي وفي أمريكا اللاتينية (بما في ذلك المكسيك). لمعرفة مدى فترة الدعم عبر الهاتف في أوروبا, الشرق الأوسط وإفريقيا، زر www.hp.com/support. يتم تطبيق الرسوم العادية لشركة الهواتف.

#### كيفية إجراء مكالمة هاتفية

يجب أن تكون بجانب جهاز الكمبيوتر وطابعة HP Photosmart عند الاتصال بدعم HP. كن مستعدًا لتقديم المعلومات التالية:

- رقم طراز الجهاز (مدون على الملصق الموجود على الجزء الأمامي من الجهاز)
  - الرقم المسلسل للجهاز (مدون على الجزء الخلفي أو السفلي من الجهاز)
    - الرسائل التي تظهر أمامك عند حدوث مشكلة ما
      - الإجابات على هذه الأسئلة:
      - هل حدثت هذه المشكلة من قبل؟
    - هل يمكنك تكر ار تتفيذ مثل هذه المشكلة؟
- هل قمت بإضافة أية أجهزة أو برامج جديدة إلى الكمبيوتر في وقت حدوث هذه المشكلة تقريبًا؟
- هل حدث أي شيء آخر قبل حدوث هذه المشكلة (مثل عاصفة ر عدية, إز احة الجهاز, إلخ)؟

#### بعد انتهاء فترة الدعم عبر الهاتف

بعد انتهاء فترة الدعم عبر الهاتف، يمكن الحصول على دعم من قبل HP مقابل دفع رسوم إضافية. قد يتوفر الدعم أيضًا على موقع الويب للدعم الفوري من قبل HP: www.hp.com/support. اتصل بموزع HP أو اتصل برقم هاتف الدعم الخاص بالبلد/المنطقة التي تقيم فيها لتعرف المزيد على خيار ات الدعم.

## خيارات الضمان الإضافية

نتوفر خطط الخدمة الممتدة للطابعة نظير دفع رسوم إضافية. انتقل إلى www.hp.com/support، حدد البلد/المنطقة التي تقيم بها وحدد اللغة الخاصة بك، ثم استكشف الخدمات ومناطق الضمان للحصول على معلومات حول خطط الخدمة الممتدة.

## المواصفات

يوضح هذا القسم الحد الأدنى من متطلبات النظام اللازمة لتثبيت برنامج طابعة HP Photosmart، كما يتضمن مواصفات الطابعة المحددة.

للحصول على قائمة كاملة بمواصفات الطابعة ومتطلبات النظام، يرجى مراجعة تعليمات طابعة HP Photosmart الظاهرة على الشائشة. للحصول على معلومات حول عرض تعليمات طابعة HP Photosmart الظاهرة على الشائشة، راجع مرحبًا.

### متطلبات النظام

Í

| المكورّن                   | الحد الأدنى لأجهزة الكمبيوتر التي تعمل<br>بأنظمة تشغيل Windows                                                                                                    | الحد الأدنى لأجهزة كمبيوتر<br>Macintosh                                                                                                    |
|----------------------------|----------------------------------------------------------------------------------------------------|----------------------------------------------------------------------------------------------------|
| نظام التشغيل               | Microsoft <sup>®</sup> Windows 98, 2000<br>Professional, Me, XP Home, XP Professional او                                                                                                    | ©OS X 10.3 Mac, إصدار 10.4<br>ولاحقًا                                                                                                    |
| المعالج                    | Intel® Pentium® II (أو ما يماثله)<br>والمعالجات الأحدث                                                                                                    | G3 أو أكثر                                                                                                    |
| RAM (ذاكرة وصول عشواني)    | 64 میجابایت (یُوصی بـ 128 میجابایت)                                                                                                    | OS X 10.3 Mac, إصدار 10.4<br>ولاحقًا: 128 ميجابايت                                                                                                    |
| المساحة المتوفرة على القرص | 500 ميجابايت                                                                                                    | ۱۰۰ میجابایت                                                                                                    |
| عرض الفيديو                | 800 × 600، 16 بت أو أعلى                                                                                                    | 800 × 600، 16 بت أو أعلى                                                                                                    |
| محرك الأقراص المضغوطة      | 4x                                                                                                    | 4x                                                                                                    |
| التوصيل                    | USB: أنظمة تشغيل Microsoft و Windows 98<br>98 Windows 90 و 2000 ME<br>9 Professional و XP Professional<br>2 Professional : استخدام منفذ الكامير ا<br>الأمامي<br>1 الاسلكي الاختياري HP Bluetooth<br>1 اللاسلكي الاختياري | USB: المنفذ الأمامي والمنفذ الخلفي<br>(Nac OS X 10.3, 10.4 وإصدار<br>لاحق)<br>PictBridge: استخدام منفذ الكامير ا<br>الأمامي<br>Bluetooth: استخدام المحول<br>اللاسلكي الاختياري HP Bluetooth |
| المستعرض                   | Microsoft Internet Explorer<br>5.5 أو أحدث                                                                                                    |                                                                                                    |

#### مواصفات الطابعة

| الفنة               | المواصفات                                                                                                    |
|---------------------|----------------------------------------------------------------------------------------------------|
| التوصيل             | Microsoft Windows 98, 2000 Professional, Me, XP : <b>USB</b><br>او إصدار لاحق. Mac OS X 10.3, 10.4 .XP Professional أو إصدار لاحق. |
| تنسيقات ملفات الصور | JPEG Baseline                                                                                                    |
|                     | TIFF 24-bit RGB نداخل غير مضغوط                                                                                                    |
|                     | TIFF 24-bit YCbCr نداخل غير مضغوط                                                                                                  |
|                     | TIFF 24-bit RGB تداخل حزم بت                                                                                                    |

الملحق أ

| (تابع)                                     |                                                                                                    |
|--------------------------------------------|----------------------------------------------------------------------------------------------------|
| الفئة                                      | المو اصفات                                                                                                    |
|                                            | TIFF 8-bit رمادي غير مضغوط/حزم بت                                                                                                    |
|                                            | TIFF 8-bit لوح ألوان غير مضغوط/حزم بت                                                                                                    |
|                                            | TIFF 1-bit غير مضغوط/حزم بت/1D Huffman                                                                                                    |
| تنسيقات ملفات الفيديو                      | Motion-JPEG AVI                                                                                                    |
|                                            | Motion-JPEG QuickTime                                                                                                    |
|                                            | MPEG-1                                                                                                    |
| مواصفات الوسائط                            | الحد الأقصى الموصى به للطول: 61 سم (24 بوصة)                                                                                                    |
|                                            | الحد الأقصى الموصى به لسُمك الورق: 292 ميكرومتر (11.5 مِل)                                                                                                    |
|                                            | الحد الأقصى الموصى به لسُمك الظرف: 673 ميكرومتر (26.5 مِل)                                                                                                    |
| أحجام الوسائط المعتمدة                     | الأحجام المعتمدة عند الطباعة من جهاز كمبيوتر                                                                                                    |
|                                            | من 7.6 × 12.7 سم إلى 22 × 61 سم (من 3 × 5 بوصات إلى 8.5 × 24                                                                                                    |
|                                            | بوصنة)                                                                                                    |
|                                            | الأحجام المعتمدة عند الطباعة من خلال لوحة التحكم                                                                                                    |
|                                            | متري: 6A, A6, 10 × 15 سم (4 × 6 بوصات) مع علامات أو دونها.                                                                                                    |
|                                            | الإمبر الطوري: 3.5 × 5 بوصة, 4 × 6 بوصات (مع علامات او دونها), 4 ×<br>12 بدمية 5 × 7 بدميات 8 × 10 بدميات 7.8 × 11 بدمية أحما                                                                                                    |
|                                            | ۲۲ بوطنه، ۵ ۸ ۲ بوطنت، ۵ ۸ ۲۰۱ بوطنت، ۵.۵ ۸ ۲۱ بوطنه، الحجام<br>الحرى: Hagaki وحجم L                                                                                                    |
| أنواع الوسائط المعتمدة                     |                                                                                                    |
| ÷ 23                                       | روې چې(۲۰۰،۱٫۰۰۰ روی ور وروې ور ۱٫۰۰۰ ور ۱                                                                                                    |
|                                            | ۔<br>الور ق الشفاف                                                                                                    |
|                                            | الملصقات                                                                                                    |
|                                            | البطاقات: بطاقات الفهرس، بطاقات التهنئة، Hagaki، A6، حجم L                                                                                                    |
|                                            | ورق الطباعة على الأقمشة بالكي                                                                                                    |
|                                            | Avery C6611 ، د ق ملصقات الصور : 10 x 10 سر (4 x 4                                                                                                    |
|                                            | المحافة المحافة والمحافة والمحافة والمحافة المحافة |
| بطاقات الذاكرة                             | CompactFlash النوع ا و II                                                                                                    |
|                                            | Microdrive                                                                                                    |
|                                            | MultiMediaCard                                                                                                    |
|                                            | Secure Digital                                                                                                    |
|                                            | Memory Sticks                                                                                                    |
|                                            | xD-Picture Card                                                                                                    |
| تنسيقات الملفات المعتمدة في بطاقات الذاكرة | الطباعة: راجع تتسبقات ملفات الصور السابق ذكر ها في هذا الجدول.                                                                                                    |
| - · · · ·                                  | الحفظ: كافة تتسبقات الملفات                                                                                                    |
| حاوية الورق – أحجام الوسائط المعتمدة       | الحاوية الرنيسية                                                                                                    |
| ,                                          | من 8 × 13 سم إلى 22 × 61 سم (من 3 × 5 بوصات إلى 8.5 × 24 بوصة)                                                                                                    |
|                                            | حاوية الصور                                                                                                    |
|                                            | حتى 10 × 15 سم (4 × 6 بوصات)، مع علامة أو دونها                                                                                                    |
|                                            | حاوية الإخراج                                                                                                    |
|                                            | كافة الأحجام المعتمدة للحاوية الرئيسية وحاوية الصور                                                                                                    |
| سعة حاوية الورق                            | الحاوية الرئيسية                                                                                                    |

| (تابع)                      |                                                                                      |
|-----------------------------|--------------------------------------------------------------------------------------|
| الفنة                       | المو اصفات                                                                           |
|                             | 100 ورقة من الورق العادي                                                             |
|                             | 14 ظرقًا                                                                             |
|                             | من 20 إلى 40 بطاقة (حسب السُمك)                                                      |
|                             | 30 ورقة من ورق الملصقات                                                              |
|                             | 25 ورقة من الورق الشفاف, ورق الطباعة على الأقمشة بالكي, أو ورق الصور                 |
|                             | 10 ورقة من ورق الصور                                                                 |
|                             | حاوية الصور                                                                          |
|                             | حاوية الإخراج                                                                        |
|                             | 20 ورقة من ورق الصور                                                                 |
|                             | 50 ورقة من الورق العادي                                                              |
|                             | 10 بطاقات أو 10 أظرف                                                                 |
|                             | 25 ورقة من ورق الملصقات أو ورق الطباعة على الأقمشة بالكي                             |
| بيئة التشغيل                | مدى درجات الحرارة الموصى بها: 15 - 30 درجة مئوية (59 - 86 فهرنهايت)                  |
|                             | الحد الأقصى لمدى درجات الحرارة: 5 - 40 درجة مئوية (41 - 104 فهرنهايت)                |
|                             | مدى درجات الحرارة للتخزين: - 40 - 60 درجة مئوية (-40 - 140 فهرنهايت)                 |
|                             | مدى درجات نسبة الرطوبة الموصى بها: رطوبة نسبية 20 - 80%                              |
|                             | الحد الأقصى لمدى نسبة الرطوبة: رطوبة نسبية 10 - 80%                                  |
| المواصفات الفيزيانية        | ا <b>لارتفاع</b> : 16.0 سم (6.30 بوصة).                                              |
| <b>_</b> 1)                 | <b>عرض</b> : 44.7 سم (17.6 بوصة)                                                     |
|                             | ا <b>لعمق</b> : 38.5 سم (15.2 بوصة)                                                  |
|                             | ا <b>لوزن</b> : 8.5 كجم (18.7 رطلا).                                                 |
| استهلاك الطاقة              | الطباعة, متوسط استهلاك الطاقة: 75 وات                                                |
|                             | الطباعة, الحد الأقصى لاستهلاك الطاقة: 94 وات                                         |
|                             | استهلاك الطاقة أثناء وضع السكون: 13.3 - 16.6 وات                                     |
| رقم طراز مصدر الطاقة        | رقم الجزء 2105-0957 من HP                                                            |
| متطلبات الطاقة              | 240-100 فولت تيار متردد (± 10%)، 50-60 هرنتز (± 3 هرنتز)                             |
| خرطوشات الحبر               | خرطوشة الحبر باللون الأصفر من HP                                                     |
|                             | خرطوشة الحبر باللون السماوي من HP                                                    |
|                             | خرطوشة الحبر باللون السماوي الفاتح من HP                                             |
|                             | خرطوشة الحبر باللون الأرجواني من HP                                                  |
|                             | خرطوشة الحبر باللون الأرجواني الفاتح من HP                                           |
|                             | خرطوشة الحبر باللون الأسود من HP                                                     |
|                             | ملاحظة تظهر أرقام الخرطوشات التي يمكن استخدامها مع هذه                               |
|                             | الطابعة على التغطية السوداء لهذا الدليل المطبوع. إذا كنت قد                          |
|                             | استخدمت الطابعة عدة مرات بالفعل، فيمكنك أيضًا العثور على أرقام                       |
|                             | الخرطوسات في برنامج الطابعة. للمريد من المعلومات، ر اجع إدحال<br>خر طو شات الحدر     |
| المعالمة المرابع الأقور     | الساب مات اللديد الأسد، 22 مندقة الاقتقة                                             |
| المركة العبات (اعد المستمي) | العطيق عل بالعامة قد 21 مرغدة في الدقاقة<br>العطية علي العامة قد 21 مرغدة في الدقاقة |
|                             | المطبق حات المتوقد. 1 5 صندحة في الدفيد-                                             |

الملحق أ

| (تابع)  |                                                                                           |
|---------|-------------------------------------------------------------------------------------------|
| الفنة   | المو اصفات                                                                                |
|         | ا <b>لصور</b> : 14 ثانية لكل صورة بحجم 10 × 15 سم (4 × 6 بوصات)                           |
| دعم USB | أنظمة تشغيل Professional 2000 و Microsoft Windows 98 و ME<br>و XP Professional و RP Home  |
|         | OS X 10.3 Mac, إصدار 10.4 ولاحقًا                                                         |
|         | توصىي شركة HP باستخدام كابل USB 2.0 متو افق بسر عة كاملة بطول 3 متر<br>(10 أقدام) أو أقل. |

## ب ضمان HP

| چٽد HP                                                              | دودحم زيامضلا قدم                                                                                                    |
|---------------------------------------------------------------------|----------------------------------------------------------------------------------------------------|
| وسانط البر امج                                                      | ۹۰ يومًا                                                                                                    |
| خراطيف الحبر أو الطباعة                                             | مدة الضمان المحدود (خراطيش الطباعة) حتى نفاذ حبر HP أو حتى تازيخ "التهاء الضمان"<br>المطبوع على الفرطوشة، أيهما يحدث أو لأ.<br>يا يشمل هذا النسان، منتجلت حبر HP التي نمت إعادة تعينتها أو تصنيعها أو تجديدها أو أسىء استخدامها<br>أو تم العبش بها. |
| تاقحلما                                                             | عام واحد ما لم يم تحديده بغير ذلك                                                                                                    |
| الأجهزة الطرفية بالطابعة (راجع الأقسام التالية للتعرف على التفاصيل) | دحاو م\ع                                                                                                    |

#### أ - دودحماً نامضاً دوده

- أمكرش نهضما Hewlett-Packard ، التي يُرمز إليها (HP)، للمعلاء من المستخدمين أن تكون منتجات HP الموضحة فيما سبق خاليةً من العبوب سواءً في أو أمماخلا في الصناعة طوال هذة الضمان المحددة فيما سبق، والتي تبدأ من تاريخ شراء العميل للمنتج.
- ٢- بالنسبة المنتجات من البرامج، لا ينطبق ضمان HP المحدود إلا في حالة إخفاق البرنامج في تنفيذ التعليمات البرمجية. لا تضمن شركة HP ألا ينقطع تشغيل أي منتج أو أن يكون خالؤءاطخلاًا ن.م.ا.
  - ٣- لا يشمل الضمان المحدود لشركة HP إلا العيوب التي تنشأ نتيجة الاستعمال العادي للمنتج، ولا يشمل أية مشكلات أخرى، بما في ذلك المشكلات التي تنتج عن ما يلي: أ- الصيانة أو التعديل بطريقة خطا؛ أو
    - ب- استخدام برامج أو وسائط أو أجزاء أو مستلزمات لا توفرها ولا تدعمها شركة HPوأ ؛
      - ج- تشغيل المنتج في بيئة مخالفة لمواصفات التشغيل؛ أو
      - د- عمليات التعديل غير المصرح بها أو سوء الاستخدام.
- تناجتتما تمسنلاب .+ HP من الطابعات، لا يزثر استخدام خراطيش حبر لغير HP أو خراطيش حبر تمت إعادة تعبنتها على الضمان الممنوح للعميل أو على أي تعاقد للدعم أبر مه العميل مع شركة HP. من جانب أغر، إذا تبين أن العطل أو التلف الذي لحق بالطابعة نتج عن استخدام خرطوشة حبر لغير HP مت إعادة تعبنتها أو خرطوشة حبر منتهية الصلاحية، ستقوم شركة HP حتيميل تكلفة الوقت المستغرق في إصلاح العطل والمواد المستخدمة في ذلك، بالتكلفة القياسية، نظير خدمة إصلاح ذلك أو التلف الذي لحق بالصار على أو معل أو
- المكرم مركز المستعلق المستعلق المستعلق المراكب في المستعلق المستعلق التي من المستعلق المستعلق المستعلم المستعل المكرم متقاد اذا - HP خلال فترة سريان الضمان اخطارًا البرجرد عيب في أحد المنتجات التي يشملها الضمان، تقترم شركة HP إما بإصلاح المنتج أو استبداله، والخبار في ذلك البرجع للشركة.
- أكرش ليء رذخا اذا HP إصلاح العيب أو استبدال المنتج الذي يحقوي على العيب الذي يشمله الضمان، بما يتناسب مع الموقف، تلتزم شركة HP برد المبلغ الذي دفعه العميل نظير شراء المنتج في فترة زمنية مناسبة بعد ابلاغها بالعيب.
  - تحرث لمحتدً لا ٢ HP أية مسؤولية بشأن إصلاح المنتجات أو استبدالها أو رد المبالغ المالية إلى العميل حتى يقوم العميل بإعادة المنتج المعيب إلى شركة HP.
    - ٨- تلتزم الشركة بأن يكون المنتج البديل إما جديدًا أو كالجديد، بشرط أن يتساوى في الأداء مع المنتج المستبدل، وذلك كحد أدنى.
    - تىاجتنم يوتحدّ نا دراولا ن.م -P P مداوم وأ تانوكم وأ ءازجاً ليمُعاد معالجتها تكافئ الأجزاء أو المكونات أو المواد الجديدة في الأداء.
- ١٠ يسري بيان الضمان المحدود لشركة HP تمكر شهرة يتما نادلبا لك في HP بتوزيع منتجات يغطيها الضمان فيها. يمكن إبرام تعاقدات للحصول على خدمات ضمان إضافية
   تمدخذ دمتعم نفع مان نه مؤفرها في تمدخا لثه HP بمكر شهرة ميتا نادلبا في HP بتوزيع منتجات
  - فيها، أو يقوم بذلك أحد المستوردين المعتمدين.
    - ب- نامضلا دوده
- بالتوافق مع ما تسمح به القوانين المحلية، لا تقدم شركة HP أو موردو الجهات الخارجية التابعين لها أية ضمانات أو أية تعهدات أخرى من أي نوع، سواءً وأ ت العامض تنذاك تعهدات صريحة أو ضمنية بخصوص قابلية المنتج للبيع أو ملاءمته لمستوى معين من الجودة أو ملاءمته لغر ض بعينه.
  - ج حدود المسؤولية القانونية
  - ١- بالتوافق مع ما تسمح به القوانين المحلية، فإن الإجراءات التعويضية التي ينص عليها بيان الضمان الحالي خاصة بالعميل وقاصرة عليه.
- ٢- بالتوافق مع ما تسعّ به القوانين المحلية، باستثناء الالتزامات الموضحة في بيان الضمان الحالي بالتحديد، أن تتحمل شركة HP أو موردو الجهات الخارجية التابعين لها أية مسؤولية عن حدوث أضرار مباشرة أو غير مباشرة أو أضرار بمواصفات خاصة أو عرضية مترتبة على أضرار أخرى، سوءا مئاة كذ ناكواً ررض ليء وأ دقامة ليء ا على أية نظرية قانونية أخرى، وسوءا تم الإخطار باحتمالية حدوث مثل تلك الأضرار أو لم يتم الإخطار.
  - د القوانين المحلية
- ١- يحصل العميل على حقوق قانونية محددة بموجب بيان الضمان الحالي. قد يكون للعميل حقوق أخرى، والتي قد تختلف من ولاية إلى ولاية أخرى داخل الولايات المتحدة، أو من ملاحلا بي فرخا ن1كم يا بي فريز ها تقطنه بي المقطنه وأ رخا دلي به وال دلين مو أ، ادنكال خاد عرب ها تعطقه بيا بمطاقه .
- ح هف -11.1 وجود تعارض بين بيان الضمان الحالى والقوانين المحلية، يتم تعديل بيان الضمان الحالى بما يتوافق مع القوانين المحلية، لن متعديل بيان الضمان الحالى ما يتوانين المحلية تلك القوانين المحلية، قد لا تنطبق على العميل بعض بنود إخلاء المسؤولية وتحديداتها، من البنود التي ينص عليها بيان الضمان الحالي. على سبيل المثال، بعض الولايات في الولايات المتحدة، بالإضافة إلى بعض الحكومات خارج الولايات المتحدة (وبعض المقاطعات في كندا)، تنص عليها بيان الضمان الحالي.
  - اً- عدم تطبيق بنود إخلاء المسوولية والتحديدات الواردة في بيان الضمان الحالي، تلك البنود التي تودي إلى تقييد الحقوق التشريعية الممنوحة للعميل (في المملكة المتحدة على سبيل المثال)، أو
    - ب- تقييد قدرة الشّركات المصنّعة على فرض بنود إخلاء المسؤولية أو تحديدها؛ أو
  - ج- منح العميل حقوق ضمان إضافية، وتحديد مدة الضمانات الضمنية التي لا يمكن للشركات المصنّعة إخلاء مسؤولياتها تجاهها، أو السماح بوضع قيود على مدة الضمانات الضمنية.
  - ٣- باستثناء ما يسمح به الفانون، لا نؤدي البنود الواردة في بيان الضمان الحالي إلى استبعاد أي من الحقوق التشريعية الإلزامية المطبقة على بيع منتجات HP لاو علامعا مراً تؤدي إلى تقبيد تلك الحقوق أو إلى تحديلها، بل تعتبر متممة لها.

الملحق ب

## الفهرس

الرموز/الأعداد Y ÇáØÈÇÚÉ Úáì ÇáæÌåíä

#### в

Bluetooth إعدادات القائمة ٧ التوصيل بالطابعة ٢٧.١٩ محول طابعة لاسلكي ٧

### С

17 CompactFlash

#### D ۲۰ DPOF

Е

٤ Energy Star

### н

**TV** HP Instant Share ۲۸ HP iPod The Photosmart Essential T HP Photosmart Premier ۳۲, ۲۹ HP Photosmart Share

### Μ

No. Memory Sticks N Microdrive 17 MultiMediaCard

#### Ρ

Photosmart Share. /نظر HP Photosmart Share

### S

N Secure Digital Sony Memory Sticks. /نظر Memory Sticks

### U

USB المو اصفات ٥٧ منفذ ٤ نوع التوصيل ٢٧

#### Х パ xD-Picture Card

أختام التاريخ والوقت ٢٤ إدخال بطاقات ذاكرة ١٧ خرطوشات الحبر ١٤ إرسال الصور بالبريد الإلكتروني ٢٩ إزالة بطاقات الذاكرة ١٨ اشعارات شركة Hewlett-Packard استبدال خرطوشات الحبر ١٤ استهلاك الطاقة ٤ الأزرار ٦ الإشعارات التنظيمية رقم تعريف الطراز التنظيمي ٤ الاتصال بدعم HP ٥٥ الرئيسية. شاشة ٧ الطابعة الوثائق ۳ العناية والصيانة ٣٥ المصابيح ٦

المو اصفات ٥٧ الوثائق، الطابعة ٣

#### برنامج الطابعة تحدیث ۳۸ برنامج الطابعة. تحديث ٣١ بطاقات ذاكرة إدخال ۱۷ إزالة ١٨ الأنواع المعتمدة ١٦ الطباعة من ١٩ ۲٩ حفظ صور إلى جهاز الكمبيوتر بعد انتهاء فترة الدعم ٥٥

تأثير ات الألو ان ٢٤ تالفة. خرطوشة حبر ٤٨ تحدیث برنامج HP تحميل الورق ١١ تخزين خرطوشات الحبر ٣٩ طابعة ۳۹ ورق صور ۳۹

تخطيط الصورة وحجمها ٢٢ تعليمات. /نظر حل المشكلات تلوين بمظهر قديم ٢٤ تنسيقات الملف معتمدة ١٦ ٧٠ تنسبقات ملف JPEG تسيقات ملف MPEG-1 تتسبقات ملف TIFF تنسيق ترتيب الطباعة الرقمية (DPOF) ۲. تتظيف رأس الطباعة ٣٦ طابعة ٣٥ نقاط التلامس نحاسية اللون ٣٦

### ج

جهاز الكمبيوتر التوصيل بالطابعة ٢٧ الطباعة من ٣١ حفظ صور إلى ٢٩ متطلبات النظام جودة صور ۲٤ ۳٧ طباعة صفحة اختبار ورق صور ۳۹ جودة الطباعة تغيير ١٩

Ż

حاويات, ورق ٤ استبدال عن قريب ٤٧ فارغ ٤٧ فحص مستوى ٣٧ ۲۷ حفظ صور إلى جهاز الكمبيوتر حل المشكلات رسائل الخطأ ٤٥

### خرطوشات. /نظر خرطوشات الحبر خرطوشات الحبر إدخال ١٤

اختبار ۳۷ استبدال ۱٤ استبدال عن قريب ٤٧ تالف ٤٨ تخزين ۳۹ حبر ليس من صنع HP

```
غیر صحیح ۲۷
فارغ ۲۷
محاذاة الطابعة ۶۹
مستوی الحبر، فحص ۱۶
مفقود ۸۸
منتهی صلاحیته ۸۹
نفاد حبر من صنع HP ۶۹
خرطوشة حبر مفقودة ۶۹
```

#### د

درجات لون البني الداكن ٢٤ دعم ٥٥ دعم عبر الهاتف ٥٥

### .

رأس الطباعة تنظيف ٣٦ فشل ٥٠ معاق ٥٠ رسائل الخطأ ٤٥

### ص

صفحة اختبار ٣٧ صفحة محاذاة ٣٥ صور ارسال بالبريد الإلكتروني ٢٩ استخدام الزوم ٢٤ الحفظ إلى جهاز الكمبيوتر ٢٧ القص ٢٤ تصين الجودة ٢٤ تسيفات الملف المعتمدة ١٦ ختم التاريخ والوقت ٢٤ درجات لون البني الداكن ٢٤ وضع إطار ٢٤

### ط

طابعة أجزاء ٤ الرئيسية ٧ العناية والصيانة ٣٥ تخزين ٣٩ تنظيف ٣٩ جاري التوصيل ١٩, ٢٧ رسائل الخطأ ٤٥ ملحقات ٦ طباعة دون جهاز الكمبيوتر ١٩ صور ٩٩

من بطاقات الذاكر ة ١٩ من جهاز BlueTooth من جهاز الكمبيوتر ٣١ من کامیر ا PictBridge من کامیر ات ۲۱ نطاق الصور ١٩ ٤ عملية الدعم ٥٥ فترة الدعم عبر الهاتف فترة الدعم ٥٥ ای کامبر ات 1 PictBridge التوصيل بالطابعة ١٩, ٢٧ الطباعة من ٢١ طباعة مباشرة ٢١ منفذ ٤ کامیرات PictBridge کامیر ات رقمیة. *انظ*ر کامیر ات كامير ات رقمية لطباعة مباشرة من HP ۲۱ كيفية إجراء مكالمة هاتفية ٥٥ J لوحة التحكم ٦ متطلبات النظام ٥٧ محاذاة, مطلوب ٤٩ محاذاة الطابعة ٣٥ مستوى الحبر، فحص ١٤ مطبوعات بدون حدود ٢٤ مقطع فيديو تنسبقات الملف المعتمدة ١٦ ملحقات ٦ ملحقات, الطباعة على وجهين ٧ ن نطاق طباعة ١٩ نقل الطابعة ٦ و ورق المو اصفات ٥٧

تحميل ١١

حاويات ٤

شراء واختيار ١١

صيانة ۳۹٬۱۱